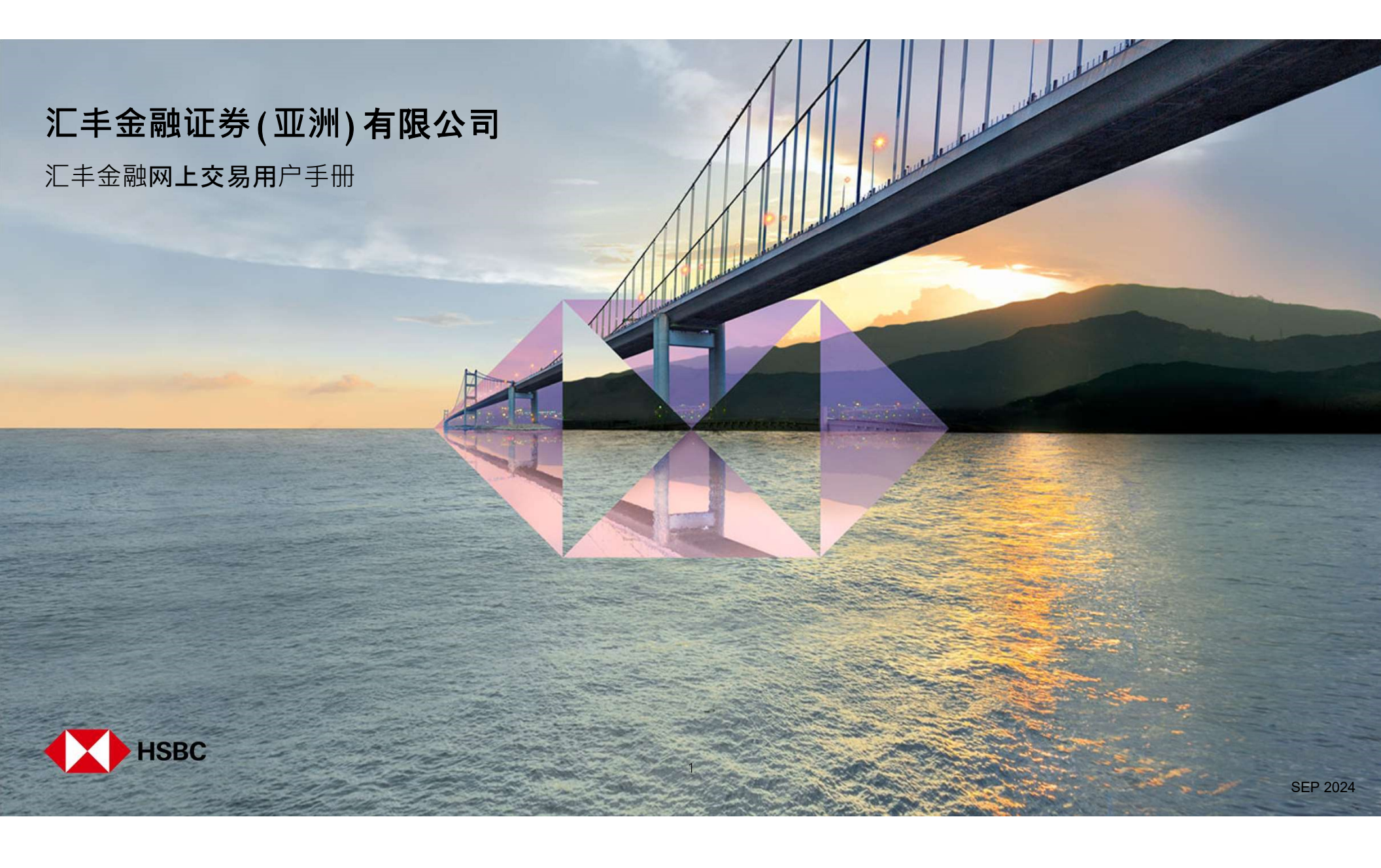

# 目录

| 登记或登入<br>登记网上交易服务<br>登入网上交易服务                                                                               | 03<br>06                               |
|----------------------------------------------------------------------------------------------------|----------------------------------------|
| 交易或股票查询相 <b>关</b><br>您的投资组合<br>股票报价<br>下达交易指令<br>交易 <b>状</b> 况<br>更改交易指令<br>取消交易指令<br>市场资讯                  | 10<br>11<br>13<br>17<br>18<br>21<br>23 |
| 新股认购及公司活动<br>新股认购<br>更改或取消新股认购<br>选择或更改公司活动                                                                 | 24<br>29<br>34                         |
| 账户资料及 <b>服务</b><br>账户结余<br>交易记录查询<br>账户资料<br>存入港元及人民币资金和存入外币资金<br>更改您的登入密码和双重密码模式 - 更改第二密码<br>后动保安编码器<br>选项 | 39<br>40<br>41<br>42<br>43<br>44<br>45 |
| 其他<br>信息与最新消息<br>登出                                                                                         | 46<br>48                               |

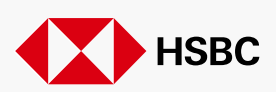

SEP 2024

2

登记或登入 > 登记网上交易服务

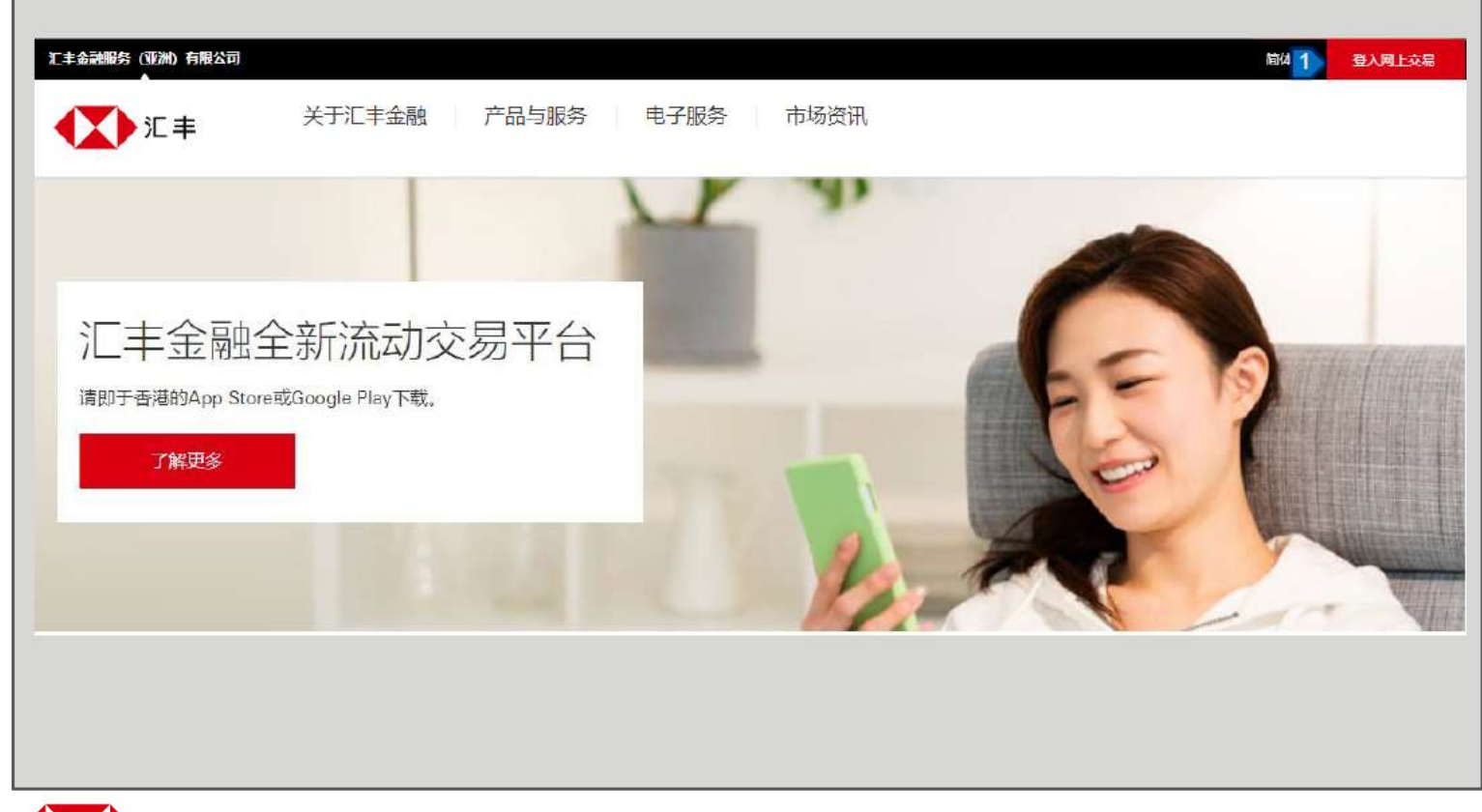

1. 按「登入网上交易」。

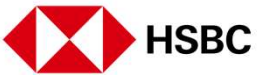

登记或登入 > 登记网上交易服务

| 登记或登人 > 登记网上交易服务            |                |                                                           |
|-----------------------------|----------------|-----------------------------------------------------------|
| 汇丰金融                        | 登记网上交易服务       | 如您已经收到我们的登记号码<br>及登记密码,请依照下列的步<br>骤完成登记。                  |
| 午安, 欢迎使用网上交易服务<br>请输入用户名称 ③ | 账户登记资料<br>登记号码 | 1. 请按「登记网上交易服务」<br>进行登记。                                  |
| 輸入用户名标                      | 2><br>登记密码     | <ol> <li>在此处输入您的登记号码,</li> <li>登记密码及身分证明文件号码。</li> </ol>  |
| 1 登记网上交易服务 >                | 身份证明文件号码 ⑦ <3  | <ol> <li>如您对此身分证明文件号码<br/>有问题,按「?」查看详<br/>细指引。</li> </ol> |
|                             | 取消 下一步 🦪       | 4. 确认正所有资料正确填写,<br>然后按「下一步」。                              |
|                             |                |                                                           |

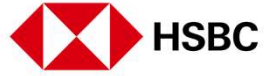

登记或登入 > 登记网上交易服务

| ▲ 登录网上交易服务 |                         | 主が変更な                                              | 您可在此设置登入的用户名称和密码:                     |
|------------|-------------------------|----------------------------------------------------|---------------------------------------|
|            | 登记网上交易服务                | 备注                                                 | 1. 设定用户名称。                            |
|            | 登入资料                    | <ul> <li>您的用户名称、密码和</li> <li>第二个家码不能是相同</li> </ul> | 2. 设定密码。                              |
|            |                         |                                                    | 3. 设定第二密码。                            |
|            | <b>密码</b>               | 字、空格和一些特殊字<br>符,例如(@)、下划线<br>()、连字符(-)、撇号          | 4. 然后按「提交」 完成登记<br>程序。                |
|            | 重新输入图码                  | (')和句点(.)作为密码<br>的一部分。不接受其<br>他特殊字符。               | 请根据以下的要求设定用户名<br>和密码。                 |
|            | 第二个吉码<br>3<br>重新輸入第二个密码 |                                                    | 用户名称<br>须在 5-76 个字符之间。(只<br>限英文字母和数字) |
|            | 15m                     | <b>振交</b> 4                                        | 密码<br>须在 6-30 个字符之间。                  |
| НЅВС       |                         | 5                                                  | 第二密码<br>须在 8-30 个字符之间。                |

登记或登入 > 登入网上交易服务

| に<br>主<br>金<br>融<br>午<br>安<br>、<br>双<br>迎<br>使<br>用<br>网<br>上<br>交<br>易<br>服务<br>清<br>輸<br>入<br>用<br>户<br>名称<br>③<br>】<br>】<br>XX | 您好, muat0***<br>请输入空码<br>2<br>≈IRM上交易服务密码7 ><br>请选择您的登录方法 | <ol> <li>在此处输<br/>然后按</li> <li>在此处输<br/>选择登录</li> </ol> |
|----------------------------------------------------------------------------------------------------|-----------------------------------------------------------|---------------------------------------------------------|
| 登记网上交易服务》                                                                                                    | (中安编码) 第二个密码                                              |                                                         |

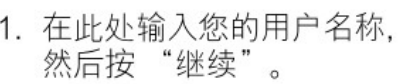

 在此处输入您的密码,然后 选择登录方法。

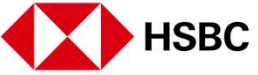

登记或登入 > 登入网上交易服务

| 使用保安编码器登入 | 使用保安编码器登入                                                                                                    | 1. 如<br>登<br>示<br>之 |
|-----------|----------------------------------------------------------------------------------------------------|---------------------|
|           | ★记保安编码器密码? > 请按以下步骤以获取保安编码: 步骤二: 诸按比键 ◎ 两秒以启动保安编码器。 步骤二: 输入你的保安编码器密码。 步骤三: 再按比键 ◎, 屏幕将显示一组六位数的保安编码。 步骤四: 请于输入栏中,输入六位数的保安编码。 |                     |
|           | 重要提示<br>于使用前请先启动您的新保安编码器。如需要启动新保安编码器,请以双重密码或旧保安<br>编码器登入网上交易服务。<br>返回                                                       |                     |

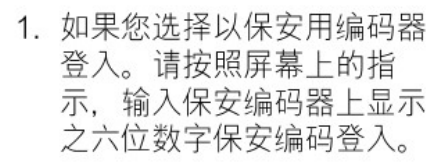

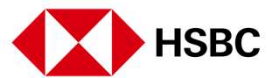

登记或登入 > 登入网上交易服务

| 使用第二个密码 + 短讯一次性保安编码登入 使用第二个密码登入 | 此项活动需要输入保安编码<br>保安编码将全通过短讯发送到您的手提电话号码<br>8529190**** ③           | <ol> <li>如果您选择以第二密码与短<br/>讯一次性保安编码登入。请<br/>按照屏幕上的指示输入相应<br/>的第二密码,然后按「登<br/>入」。</li> </ol> |
|---------------------------------|------------------------------------------------------------------|--------------------------------------------------------------------------------------------|
|                                 | 使用保安端码器登入 >                                                      | <ol> <li>按「获取保安编码」并查<br/>看发送到阁下手提电话的一<br/>次性保安编码。</li> </ol>                               |
|                                 | したの活动需要输入保安编码<br>保安编码已发送到您的主爆电话号码:<br>あを29012****<br>電輸入保安编码<br> | 3. 输入一次性保安编码, 然后<br>按「确认」以进行登入。                                                            |

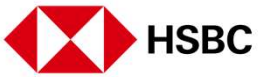

8

### 登记或登入 > 登入网上交易服务

| 汇丰金融<br>午安, 双迎使用网上交易服务   |                                                                                                    |
|--------------------------|----------------------------------------------------------------------------------------------------|
| 清输入用户名称 ⑦<br>1 XX        | 重要提示 若物已经忘记自己的网上交易服务密码,请重新设定密码<br>及填或下列所需的资料给我们。基于保安理由,客户服务员将于两<br>个工作天内联络阁下确认植关指示,您的新设密码在末得到客户服<br>务员确认前仍末生效。     1. |
| <b>继续</b><br>登记网上交易服务 >  | 用户名:                                                                                                    |
| 您好,muat0***              | 再次输入新密码 ⑦ 3.                                                                                                    |
| 清输入空码<br>忘记网上交易服务空码7 > 2 | 新的第二个增码 ⑦                                                                                                    |
| 请选择您的登录方法<br>保安编码 第二个密码  | 再次输入新的第二个雪码 ②                                                                                                    |
| · 注注                     |                                                                                                    |

如您忘记密码,请按照以下步 骤提出密码重置请求。我们的 客户服务代表将在两个工作日 内与您联络。

- 在此输入您的用户名称,然 后按「继续」。
- 2. 请点击「忘记网上交易服务 密码?」。
- 填写所有资料,然后按「提 交」以提出密码重置请求。

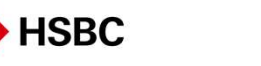

# 滙豐金融網上交易

交易或股票查询相**关** > 您的投资组合

| (二) たま 222<br>(三) (秋)                                                                     | 2合 市场册码                        | 交易状况 拉<br>沖深300指数                                | 1967 25     | 5          |                      |                                                            | 您成功登入后,您将会 陆页面看见您的登投资     |
|-------------------------------------------------------------------------------------------|--------------------------------|--------------------------------------------------|-------------|------------|----------------------|------------------------------------------------------------|---------------------------|
| 24,202.53 💌 308.45                                                                        | 1.26%                          | 4,849.43 💌                                       | 3,77 -D.08% |            |                      |                                                            | 合。                        |
| 午安                                                                                        |                                | 現代語り                                             |             |            |                      |                                                            | 1 你可美国长井机次级               |
|                                                                                           | 其他市场                           | and only ?                                       |             |            |                      |                                                            | 1. 您可看见所持投资4<br>资料,句括当前价格 |
| 1 #0000000000                                                                             |                                |                                                  |             |            |                      |                                                            | 日涨跌及市值等都会                 |
|                                                                                           |                                |                                                  |             |            |                      | 快速连结                                                       | 显示。                       |
| 账户号码                                                                                      | ~                              |                                                  |             |            |                      | ② 交易记录音问                                                   |                           |
| 市信<br>405,406,500.20                                                                      | 港币                             |                                                  |             | 即时报说重至 202 | 1年09月24日 15:28 日     | ☐ %P8#                                                     | 您可随时按页面上方的                |
| 名称代码 · •                                                                                  | 018                            | 制鉄                                               | 数量          | 可交感<br>数量  | 市園                   | 精选新闻                                                       | 资组合」选项返回此页                |
| 00005<br>11.=12992                                                                        | 42 950 HKD                     | ▲ +0.200<br>+0.488 %                             | 1,201,801   | 1.201,801  | 51,617,352.95 HKD    | 古胜中国CEO: 门店扩张重点放在小城市,因需求从疫情中恢复得些快。<br>复得些快                 |                           |
| 00700                                                                                     | 492.200 HKD                    | ▲ =45 000                                        | 10.000      | 10,000     | 4.922.000.00 HKD     | 2021年08月24日 09.53 西洋市市中                                    |                           |
| 博RE®                                                                                      |                                | +10.063.96                                       |             |            |                      | 人民日报:让互联网更加互联畅通,平台企业应主动拆除整垒                                |                           |
| 00770                                                                                     | 0.265 USD                      | 0.000<br>0.000.06                                | 30,000      | 30,000     | 7,950.00 USD         | 2321年69月24日 08:23 賞選起3時                                    |                           |
| 产元11年上年及共祝…                                                                               |                                |                                                  | 5,000       | 5,000      | 89,200.00 HKD        | BRIEF-獲訊检驗今天萬回购23万飯股份,餘及金額103亿應元<br>2021年09月21日 18:21 查想时间 |                           |
| P-7C ABR_EN42 AFA                                                                         | 17.840 HKD                     | -1.710.%                                         |             |            |                      |                                                            |                           |
| P-元由版上1923年以<br>02823<br>安培A 5 0<br>03049<br>火工泉沖浸玉賞                                      | 17.840 HKD<br>11.520 HKD       | +1.710%<br>+0.220<br>+1.947%                     | 10,000      | 10,000     | 115,200.00 HKD       | 更多)                                                        |                           |
| P-72086 2003 APX -<br>02822<br>安田市 5:0<br>03049<br>メ1日 四日三日<br>06669<br>ACOTEC SCIENTIFIC | 17.840 HKD<br>11.520 HKD<br>NA | -1.710%<br>-1.710%<br>-1.0220<br>-1.1.947%<br>NA | 10,000      | 10,000     | 115,200.00 HKD<br>NA | 更 <b>学</b> >                                               |                           |

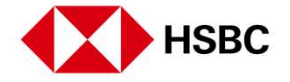

### 交易或股票查询相关 > 股票报价

| 6年指数<br>06.077.05 ▲ -200.74                                                                                                    | 1 1/92/                                               | 沪深300指数<br>4 910 F2 ▼ 1    | 0.00 -0.058/                                 |                                                     | 香港 1                                                                                           | HSBC X                                                                                                    |
|----------------------------------------------------------------------------------------------------|-------------------------------------------------------|----------------------------|----------------------------------------------|-----------------------------------------------------|------------------------------------------------------------------------------------------------|----------------------------------------------------------------------------------------------------|
| 20,077.95 - +200.74 +                                                                                                    | 1.1076                                                | 4,910.5Z                   | 2.20 -0.20%                                  | 1                                                   |                                                                                                | 00005 汇丰控股                                                                                                    |
| h do                                                                                                    |                                                       |                            |                                              |                                                     |                                                                                                | 00620 汇丰中国颖龙基全                                                                                                    |
| 十女                                                                                                    |                                                       | ene 11 (m/17)              |                                              |                                                     |                                                                                                | 11756 汇丰海通二一购 A                                                                                                    |
| 上一次登入时间在 2021年                                                                                                    | 10月20日 19:35 倍推進                                      | 树肥                         |                                              |                                                     |                                                                                                | 11831 汇丰瑞银二十炮A                                                                                                    |
| 吉志 中国A股                                                                                                    | 其他市场                                                  |                            |                                              |                                                     |                                                                                                | 12231 汇丰瑞信一乙沽A                                                                                                    |
|                                                                                                    |                                                       |                            |                                              |                                                     |                                                                                                | 提寻不到你的股票? 按比输入股票代号。>                                                                                                    |
| 0, -619                                                                                                    | ~                                                     |                            |                                              |                                                     |                                                                                                | ② 交易记录直向                                                                                                    |
| 56<br>408,203,908.58 %                                                                                                    |                                                       | *#                         | 設置                                           | (前时) 使作 <u>高章</u> 203<br>可交易<br>政策                  | n#106208 14 55 📿                                                                               | <ul> <li>② 交易记录音问</li> <li>③ 制户结余</li> <li>3</li> <li>【精选新闻</li> </ul>                                                                                                    |
| 507-513<br>508,203,908.58 7<br>5569-56 ÷<br>00005<br>C=109                                                                                         | 40 MB<br>42 800 HKD                                   | 新数<br>+ +0.050<br>0.117.35 | 約里<br>.1,201,801                             | 해新聞於直菜 200<br>可交易<br>환문<br>1,201,601                | 11⊈10/520⊟ 1455<br>Ла<br>51,437,082 80 HKD                                                     | <ul> <li>② 交易記录音问</li> <li>○ 報戶助余</li> <li>3</li> <li>(股市資明) 吉澤科技股下就快手挫逾5%, 工信部取准过<br/>联网行业专项数治<br/>2021年10月19月1955 吉月8月6</li> </ul>                                                                                                    |
| 100 <sup></sup> 513<br>108,203,908.58 清<br>408,203,908.58 清<br>408,203,908.58 清<br>00005<br>二年活発<br>00700<br>時日200                                 | 42 800 HKD<br>481 200 HKD<br>481 200 HKD              | 805<br>                    | ¥2∰<br>1,201,801<br>10,000                   | (1000)<br>(1,201,801)<br>(1,201,801)                | 11⊊10/520⊟ 1455<br>/fite<br>61,437,582 80 HKD<br>+912,000.00 HKD                               | <ul> <li>② 交易記录音问</li> <li>○ 陶戶明余</li> <li>2</li> <li>「精选新闻</li> <li>(股市資訊) 吉塔科技設下設快手控通6%、工信部附進並<br/>影响行业专项整治</li> <li>20219-10月18日 9656 世界时间</li> <li>(股市資訊) 吉途经股、老虎证券盈前異的面10% 人民</li> </ul>                                                                                                    |
| 100-513<br>108,203,908.58 第<br>108,203,908.58 第<br>10005<br>二半原始<br>00700<br>時間主義後第9                                                               | 42 800 HKD<br>481 200 HKD<br>481 200 HKD<br>0 265 USD | 805<br>                    | 設置<br>1,201,801<br>10,000<br>第8,000          | (國际後的音量 202<br>可交易<br>1,201,801<br>10,000<br>30,000 | П⊊10/920⊟ 1455<br>.fiiш<br>.51,437,082 80 HKD<br>.4.912,000 00 HKD<br>7,550 00 USD             | <ul> <li>② 交易記录查问</li> <li>○ 制户结余</li> <li>「精选新/面</li> <li>(股市询訊)書移科技設下就快手挫逾6%,工信部附進並<br/>联网行业专项输洽<br/>2021年10月18日 56.58 更常时间</li> <li>《股市询讯》書送经及、老虎证券盘前累款逾10%,人民<br/>个人信息出售点新考验<br/>2021年10月14日 16.35 更常时间</li> </ul>                                                                                                    |
| 100-513<br>108,203,908.58 第<br>108,203,908.58 第<br>108,203,908.58 第<br>00005<br>工主定論<br>00700<br>時間完全期<br>00770<br>17世国完工選挙第回。<br>02823<br>支援長人主 0 | 42 800 HKD<br>481 200 HKD<br>0 265 USD<br>17 800 HKD  | 3005                       | ジ章<br>1,201,801<br>10,000<br>30,000<br>5,000 | (10) 100 100 100 100 100 100 100 100 100            | П⊊10/920⊟ 1455<br>Ліш<br>51,437,082 80 HKD<br>4912,000 00 HKD<br>7,550 00 USD<br>86,200 00 HKD | <ul> <li>② 交易記录查问</li> <li>② 常戶告余</li> <li>「精选新/面</li> <li>(股市商訊)書書科技設下執快手挫動6%,工信部附進計<br/>緊執行业专项整治<br/>2021年10月18日 56.58 更常近何</li> <li>《股市商訊》書送短段、老虎证券盈前裏鉄道10%,人用<br/>个人信息出稿成新考验<br/>2021年10月14日 16.35 更常近何</li> <li>《股市商訊》書送短段,老虎证券盈前裏鉄道10%,人用<br/>个人信息出稿成新考验<br/>2021年10月14日 16.35 更常近何</li> <li>《股市商訊》中国政策股劲升三七百续涨步,完美世界一<br/>近分%到集团和新希</li> </ul> |

您可以获得包含股票报价和其 他股票资讯。

 输入股票编号或名称,搜 寻器就会显示相关的股 票。点击所需的股票查看 更多详情。

此功能在网上交易服务的所有 页面中都适用,您可以在右上 角找到一个放大镜。

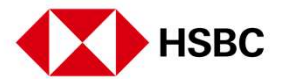

### 交易或股票查询相关 > 股票报价

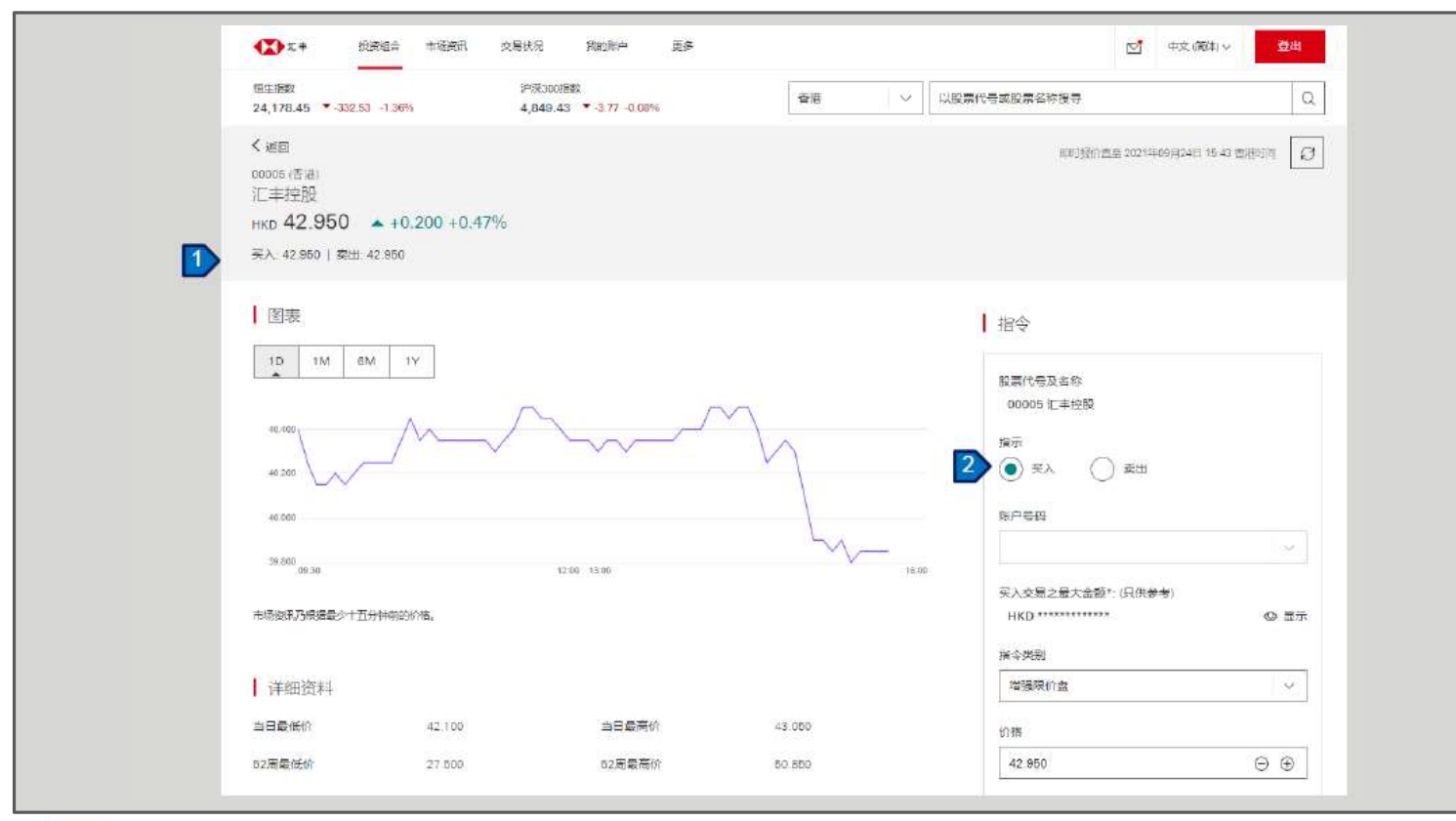

- 1. 您能够查看股票报价。
- 2. 您也可以按此处下达交易指 令。

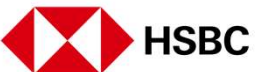

### 交易或股票查询相关 >下达交易指令

| 1日生1日数<br>24,178.45 ▼-332.53 -                                         | 1,36%) 2              | P\$¥300#8\$\$<br>4,849.43 ▼-3.77 -0.08% | 香港     | ∨ 以股票代号或股票名称授寻                                                                                | Q                |
|------------------------------------------------------------------------|-----------------------|-----------------------------------------|--------|-----------------------------------------------------------------------------------------------|------------------|
| < 近回<br>00005 (香油)<br>汇丰控股<br>HKD <b>42.950</b> ▲<br>买入 42.950   卖出 42 | +0.200 +0.47%<br>.850 |                                         |        | <b>東町接付査至 2021年00月</b>                                                                        | 24日 15-23 香港5河 😡 |
| 图表<br>1D 1M 6M<br>40.000<br>40.000<br>40.000                           | iv<br>_//             | 1200 1300                               |        | 指令<br>服高代号及金称<br>00005 汇丰控設<br>項示<br>第一<br>第一<br>第一<br>第一<br>第一<br>第一<br>第一<br>第一<br>第一<br>第一 | ×                |
| 市场刻积乃根据最少十五分4                                                          | H4832(K*H8.           |                                         |        | ·····<br>买入交易之最大途额 <sup>∞</sup> (只供参考)<br>HKD ************************************            | Q 重示             |
| 详细资料                                                                   |                       |                                         |        | 增强限价盘                                                                                         | ~                |
| 当日最低价                                                                  | 42.100                | 当日最高价                                   | 43.000 | 价格                                                                                            |                  |
|                                                                        | 0010000               |                                         |        | 42.950                                                                                        | 0.0              |

 在股票报价页面,按「买 入」或「卖出」下达交易 指令。

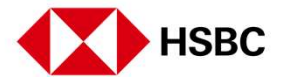

### 交易或股票查询相关 >下达交易指令

| Contraction of the second second second second second second second second second second second second second s |                    |                 |               |                            | 25         |
|----------------------------------------------------------------------------------------------------|--------------------|-----------------|---------------|----------------------------|------------|
| 00005 (香港) 江市控設<br>HKD 42.950 ▲ +0.200 +0                                                                       | 47% 买入: 42.950   素 | 进 42.950        |               | 即时最 <u>的自答</u> 2021年09月24日 | 19:43 西市町市 |
| 國表                                                                                                    |                    |                 |               | 指令                         |            |
| 1D 1M 5M                                                                                                    | 17                 | 22              |               | 股票代每双名称<br>00005 汇丰控股      |            |
| 40.400<br>80.000                                                                                                | ~/`                |                 | <u></u>       | 道示<br>③ 买入 〇 美出            |            |
| 42.000                                                                                                    |                    |                 | Ly_           | 160- <del>90</del>         | 8          |
| 0430                                                                                                    |                    | 1200 (120       | 19.00         | 买入交易之最大金额*:(只供参考)          |            |
| 市场通讯乃根遗量少十五分锦菜的                                                                                                 | 31776.             |                 |               | HKD **********             | @ 1        |
|                                                                                                    |                    |                 |               | 据全美则                       |            |
| 详细资料                                                                                                    |                    |                 |               |                            | 3          |
| 当日最低价                                                                                                    | 42 100             | 当日最高价           | 43.050        | 6745                       |            |
| 52周期低价                                                                                                    | 27.500             | 52周最高价          | 50.950        | 42.400                     | Θ (        |
| 开市                                                                                                    | 42.700             | 韩收              | 42.750        | 数量 (每手股数: 400)             |            |
| 或交量                                                                                                    | 23.759M            | 货币              | нкр           | 400                        | ⊜ €        |
| 市盈率                                                                                                    | 29.160             | 市街              | 977.901B      | 有效期至                       |            |
| 每手把数                                                                                                    | 400                | 慧術              | 0.050/0.050   | 2021年00月24日                | 2          |
| 意志                                                                                                    | 2 696%             | 每股盈利            | 1.473         | [] 重要提示                    |            |
| 收市竟价交易时段证券                                                                                                    | Y                  | 收市資源的价格下限的相上限   | 40.600/45.000 | 1                          |            |
|                                                                                                    | 27.5               | H tainattin T # | 100           | 预选指令                       |            |

 在此处输入指令详细资料, 包括指令类别,价格,数量 和有效期。然后按「预览指 令」查看所有详细资料。

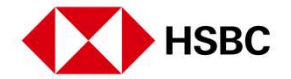

HSBC

交易或股票查询相关 >下达交易指令

| +7.7+                |                  |                 |
|----------------------|------------------|-----------------|
| 核刈                   |                  |                 |
| 摘要                   |                  | ┃ 交易费用          |
| 账户号码                 |                  | 估计傅全 100.00     |
| 交易                   | 英入               | (古)十字馬研算 0.46   |
| 股票端号                 | 00005            | (日) 人の正式 0.45   |
| 股票名称                 | 汇丰按股             | (古)日辺辺 23.00    |
| 市场                   | 音港               | 在计步运动 18 980 00 |
| 每手股数                 | 400              |                 |
| 指令关列                 | 增强跟价盘            | 估计总金额 17,084.31 |
| 资币                   | НКD              |                 |
| 1771B                | 42.400           |                 |
| 数量                   | 400              |                 |
| 有效期至                 | 2021年09月24日 香港時間 |                 |
| [] 重要提示              |                  |                 |
| 按下「磷认」,代表本人经已到度,明白及同 | 凉里要提示。<br>       |                 |
|                      |                  |                 |

 查看所有详细资料,确定所 有资料无误并阅读重要提示 后,按「确认」下达交易指 令。

交易或股票查询相关 >下达交易指令

| 研                                                                                                    |                | 致用 交易状况 我的账户 更多  | 10 中文(満広 - 登出 |
|----------------------------------------------------------------------------------------------------|----------------|------------------|---------------|
| ・ 日本期的的始示 油市下交易导展以作状记录、                 ・ 「 本 共                 な市での                 な市での                 かでの                 かでの                 な市での                 な方の                のの                 れの                 のの                 れの                 れの                 れの                 れの                 れの                 れの                 れの                 がら                 がの                 がの                 がの                 がの                 がの                 がの                 がの                 なの                 がの                 がの                 がの                 がの                 がの                 がの       <                                                                                                    | 确认             |                  |               |
| 抽藥           支着電荷         P.14/2421           矩户守荷         アントレント           支着         死入           夏麗晴春         0005           短尾竹布         1元年2股           中枢         1二年2股           中枢         6           日年短数         400           日本         1日           白木         1日           白木                                                                                                    | 已收到您的指示 请记下交易号 | 碍以作起家。           |               |
| 支配P-14241別中日日スト支配スト支配スト別二日日スト別二日日スト別二日日スト日日スト日日スト日日スト日日日日日日日日日日日日日日日日日日日日日日日日日日日日日日日日日日日日日日日日日日日日日日日日日日日日日日日日日日日日日日日日日日日日日日日日日日日日日日日日日日日日日日日日日日日日日日日日日日日日日日日日日日日日日日日日日日日日日日日日日日日日日日日日日日日日日日日日日日日日日日日日日日日日日日日日日日日日日日日日日日日日日日日日日日日日日日日日日日日日日日日日日日日日日日日日日日日日 <t< td=""><td>摘要</td><td></td><td></td></t<>                                                                                                    | 摘要             |                  |               |
| 차여       지시         호치       지시         환복적       0005         한국학자       국학원         학교       국학원         학교       전         학교       전         학교<                                                                                                    | 交易号码           | P-1412421        |               |
| 対応         NA           NPAG         0005           NPAG         1年92           市场         1年92           キFRW         6           NPAG         00           NPAG         1990           NPAG         1990           NPAG         1990           NPAG         1990           NPAG         1990           NPAG         1990           NPAG         100           NPAG         100           NPAG         100           NPAG         100           NPAG         100                                                                                                    | 账户号码           |                  |               |
| N景력         ODOS           N目         N=RB           水石         第名           사石         AO           NA         NB           사石         NB           사石         NB           NA         NB           NA                                                                                                    | 交易             | 莱入               |               |
| 股票名符         工年投           市场         常用           年月股数         400           油中成数         清照飲無           資用         清照飲無           約4         1           約5         1           約6         1           約7         1           約6         1           約6         1           約6         1           約6         1           約6         1           約6         1           約7         1           約8         1           1         1           1         1           1         1           1         1           1         1           1         1           1         1           1         1           1         1           1         1           1         1           1         1           1         1           1         1           1         1           1         1           1         1           1         1                                                                                                    | 股票续号           | 00005            |               |
| 市场         増           和手段数         400           油や洗印         増           油や洗印         増           おい         オ           約6         400           から         オ           から         オ           から         400           から         400           から         400           から         400           から         400           から         400           から         400           ため         400           ため         500           ため         500                                                                                                    | 股票名称           | 汇丰控股             |               |
| 本手段数         400           全本規1         増減防急           資活         片KD           分格         42.900           安型         400           考処期金         201年06月27日 香港時間                                                                                                    | 市场             | 會海               |               |
| <ul> <li>         き発展の会社</li> <li>         き発展の会社</li> <li>         な所た</li> <li>         なのものののののののののののののののののののののののののののの</li></ul>                                                                                                    | 每手股数           | 400              |               |
| <ul> <li>第月日</li> <li>第日</li> <li>第日</li>     &lt;</ul> | 肥美令麗           | 唐田原价量            |               |
| 的格         42.800           改量         400           有效超量         2021年06月27日普通時間                                                                                                    | 黄币             | HKD              |               |
| 数量 400<br>#效期至 2021年08月27日普通時間                                                                                                    | 价格             | 42.900           |               |
| 有效期至 2021年08月27日 香港時間                                                                                                    | 教皇             | 400              |               |
|                                                                                                    | 有效明至           | 2021年08月27日 普通時間 |               |
|                                                                                                    |                |                  |               |

 在交易指令确认页面,您可 以按「查询交易状况」以 转到交易状况页面。

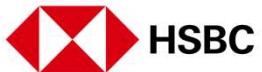

### 交易或股票查询相关 > 交易状况

| 24,192.16 -318.82 -1.30% | 4,849.43 -3.77 -0.08% | 香港 ン 以股票 | 代号或股票名称搜寻    | (             |
|--------------------------|-----------------------|----------|--------------|---------------|
| 交易状况                     |                       |          |              |               |
| 香港 中国A股                  |                       |          |              |               |
| 账户号码                     | 指令类別                  |          |              | _             |
|                          | ✓ 所有                  |          |              | -             |
| 时间 💠 状况                  | 证券                    |          | 价格           | 数量 交易号码 更多    |
| 2021年09月24日 香港時間 = 指令监   | 察 英人: 00006 汇丰控股      |          | 42 900 HKD   | 400 P-14i2421 |
| 成交数量<br>括令类别             | 0<br>織油製約1種           | 余下数量     | 400          |               |
| 更改                       |                       |          |              | 2 查看详情        |
|                          |                       | 第1       | 页共1页 ( ) 前往I |               |

- 1. 点击页面上方的「交易状 况」,查阅您的交易状 况。
- 2. 点击相应的指令查看详细 资料和状况。

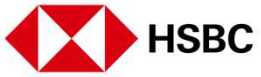

交易或股票查询相关 > 更改交易指令

| ● 「「「「」」「「」」「「」」「「」」「「」」「「」」「」」「」」「」」「」」「 | 状况 我的账户 更多 | 図 中文 (論体) ~ 豊忠              |
|-------------------------------------------|------------|-----------------------------|
| く 返回<br>交易详情<br>买入:00005 汇丰控股<br>- 膳令监察   |            | [2]<br>1<br>2<br>更改<br>③ 取消 |
| <mark> </mark> 摘要                         |            |                             |
| 交易号码                                      | P-14I2421  |                             |
| 账户号码                                      |            |                             |
| 交易                                        | 买入         |                             |
| 股票编号                                      | 00005      |                             |
| 股票名称                                      | 汇丰控股       |                             |
| 市场                                        | 香港         |                             |
| 指令类别                                      | 增强限价度      |                             |
| 货币                                        | HKD        |                             |
| 价格                                        | 42.900     |                             |
| 款量                                        | 400        |                             |
| 成交数量                                      | 0          |                             |
| 余下数量                                      | 400        |                             |

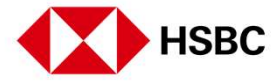

 如果您要更改交易指令,您 可以点击「更改」以作出 相应的交易指令更改。

### 交易或股票查询相关 > 更改交易指令

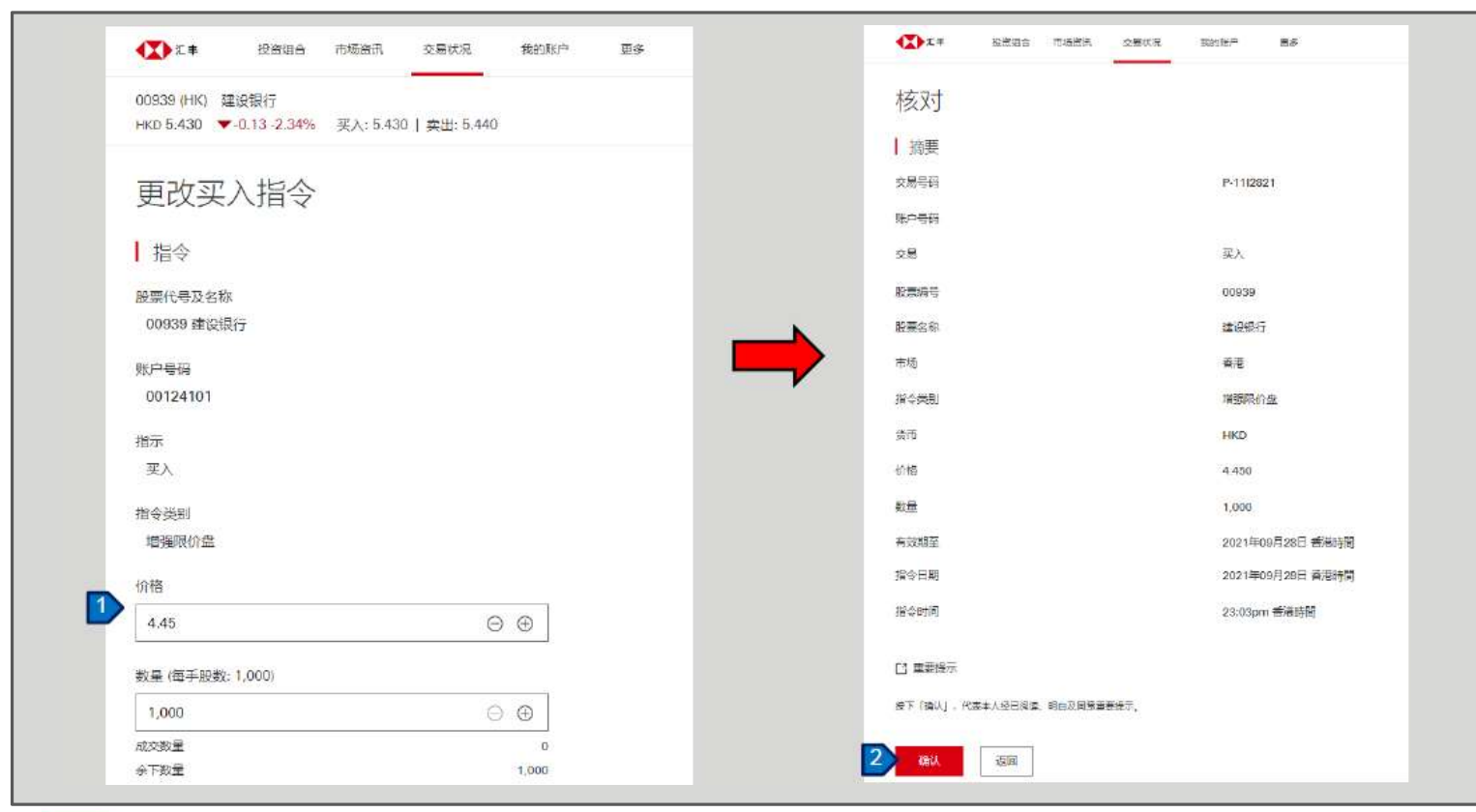

- 1. 请在这裡更改指令的价格 和/数量和/ 有效期。
- 查看所有详细资料,确定 所有资料无误并阅读重要 提示后,然后按「确认」 以下更改指令。

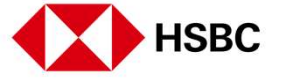

交易或股票查询相关 > 更改交易指令

| 10月15八        |                  |  |
|---------------|------------------|--|
| 已收到%的指示 實記下交易 |                  |  |
| 摘要            |                  |  |
| 交易号码          | P-1112821        |  |
| 账户号码          |                  |  |
| 交易            | 买入               |  |
| 股票编号          | 00939            |  |
| 服果名称          | 建设银行             |  |
| 市场            | 香港               |  |
| 指令类别          | 增强限价量            |  |
| ងក            | HKD              |  |
| 价格            | 4.450            |  |
| 数量            | 1,000            |  |
| 有效期至          | 2021年09月28日 香港時間 |  |
| 报令日期          | 2021年09月28日 香港時間 |  |
| 指令时间          | 23:03pm 香港時間     |  |

 在交易指令确认页面,您可 以按「查询交易状况」以 转到交易状况页面。

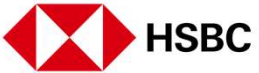

交易或股票查询相关 > 取消交易指令

| 恒生情数<br>24,561.82 +353.04 +1.46% | 沪深300档数<br>4,883.83 ▲ +6.46 +0 13%                                                                                                    | 香港 > 以股票代号或股 | 票名称搜寻      |       |           | Q  |
|----------------------------------|----------------------------------------------------------------------------------------------------|--------------|------------|-------|-----------|----|
| 交易状况                             |                                                                                                    |              |            |       |           |    |
| 香港 中国A股                          |                                                                                                    |              |            |       |           |    |
| 账户号码                             | 指令类別                                                                                                    |              |            |       |           |    |
| -                                | ▶ 「 所有                                                                                                    | ∨            |            |       |           | ß  |
| 时间 🔶 状况                          | 证券                                                                                                    |              | 的相差        | 数里    | 交易号码      | 更多 |
| 2021年09月28日 香港時間 🧉 指式            | 5出来 买入 00939 建设银行                                                                                                    |              | 4 450 HKD  | 1,000 | P-11/2821 | ^  |
| 成交数量                             | 0                                                                                                    | 余下数量         | 1,000      |       |           |    |
| 指令关别                             | 增强眼价量                                                                                                    |              |            |       |           |    |
| 2 更改 🛞 取満 <                      | 1                                                                                                    |              |            |       | 直右        | 详情 |
| 2021年09月26日 香港時間 • 已即            | 2011年1月19日 - 2011年1月19日 - 2011年19月19日 - 2011年1月19日 - 2011年1月19日 - 2011年1月19日 - 2011年1月19日 - 2011年1月19日 - 2011年1月19日 - 2011年1月19日 - 2011年1月19日 - 2011年1月19日 - 2011年1月19日 - 201119年19月19日 - 201119年19月19月19日 - 201119年19月19月19月19月19日 - 201119月19日 - 2011199年19月19月19月19日 - 201119月19日 - 201119月19日 - 201119月19日 - 201119月19日 - 2011199年19月19月19月19月19月19月19月19月19月19月19月19月19月1 |              | 42.800 HKD | 400   | P-10/2821 | ~  |
|                                  |                                                                                                    |              |            |       |           |    |

 在交易状况页面,您可以 点击「取消」以取消您 的相应交易。

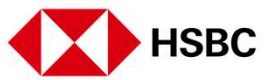

#### 交易或股票查询相关 > 取消交易指令

| 取消买入指令: 核对   |                  | 确认              |                  |
|--------------|------------------|-----------------|------------------|
| 摘要           |                  | 已收到您的报示 責任下交易号码 | iC/Tete录。        |
| 交易号码         | P-1112821        |                 |                  |
| 账户号码         |                  | 摘要              |                  |
| 交易           | 买入               | 交易号码            | P-1112821        |
| 股轰爆号         | 00839            | 账户号码            |                  |
| 股票名称         | 建设银行             | 交局              | 买人               |
| 市场           | 香港               | 股票编号            | 90939            |
| 抱今美丽         | 增强反合金            | 股票名称            | 建设银行             |
| 當所           | нкр              | 市场              | 香港               |
| 均据           | 4,450            | 指令关制            | 增强吸价量            |
| 影量           | 1,000            | 微币              | HKD              |
| 有效期至         | 2021年09月28日 香港時間 | 的塔              | 4.450            |
| 报令日期         | 2021年09月28日 香港時間 | 政量              | 1,000            |
| <b>指</b> 令时间 | 23:03pm 香港時間     | 有边期至            | 2021年09月28日 香港時間 |
|              |                  | 指令日期            | 2021年09月28日 香港時間 |
|              |                  | 福令时间            | 23:03pm 香港時間     |

- 查看所有详细资料,确定所 有资料无误并阅读重要提示 后,按「确认」以下指令。
- 在交易指令确认页面上,您 可以按「查询交易状况」以 转到交易状况页面。

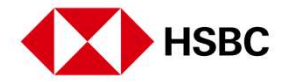

交易或股票查询相关 > 市场资讯

| Sector and a sector and a secto |                                       |          |            |                |
|----------------------------------------------------------------------------------------------------|---------------------------------------|----------|------------|----------------|
| 恒生/超数<br>24,527.59 ▲+318.81 +1.32%                                                                                                    | 2न#≋300###¢<br>4,883.83 ▲+6.46 +0.13% | 香港 ン 以股票 | 景代号或股票名称搜寻 | a              |
| 市场资讯                                                                                                    |                                       |          |            | C              |
| 香港 中国A股                                                                                                    |                                       |          |            |                |
| 市场指数                                                                                                    |                                       |          | 板块         |                |
| 恒生播数<br>24 527 59 + +316 81 +1 32%                                                                                                    |                                       | <u>^</u> | 非周期性消费品    | <b>1</b> .31%  |
| 更新于 2021年09月28日 15:25 香酒时间                                                                                                    |                                       |          | 自然来        | • 1.26%        |
| 1D 1M 6M 1Y                                                                                                    |                                       |          | 保险         | <b>▲</b> 0.83% |
|                                                                                                    | ~                                     | N        | 周期性消费品     | ▲ 0.47%        |
| 24,500.00                                                                                                    | m                                     |          | 医疗保健       | ▲ 0.17%        |
| 24,500 00                                                                                                    |                                       |          | 银行及拉资服务    | ▲ 0.09%        |
| 24,400.00                                                                                                    |                                       |          | 投资控股公司     | ▼ -0.14%       |
| 2:4,309.00/<br>09:30                                                                                                    | 12:00 13:00                           | 16.00    | 科技         | ▼-0.24%        |
|                                                                                                    |                                       |          | 000000000  |                |

 点击页面上方的「市场资 讯」,查看不同市场的资 讯,包括指数更新、板块 表现、活跃股票及新闻 等。在「市场指数」部 份,您可以看到精选指数 在不同时期的走势。

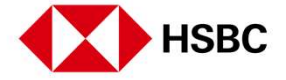

新股**认购**及公司活动 > 新股**认购** 

|         | 投资组合 市场资讯 | 交易状况 我的账 |  | □ 中文(簡体) ∨ 登出          |
|---------|-----------|----------|--|------------------------|
| 更多      |           |          |  |                        |
| 新股认购    |           |          |  |                        |
|         |           |          |  |                        |
|         |           |          |  |                        |
| 股票编号    | 股票名称      |          |  | 网上认购截止日期               |
| 02378 2 | 保護        |          |  | 2021年10月29日 00:00 香港时间 |
|         |           |          |  |                        |
|         |           |          |  |                        |
|         |           |          |  |                        |

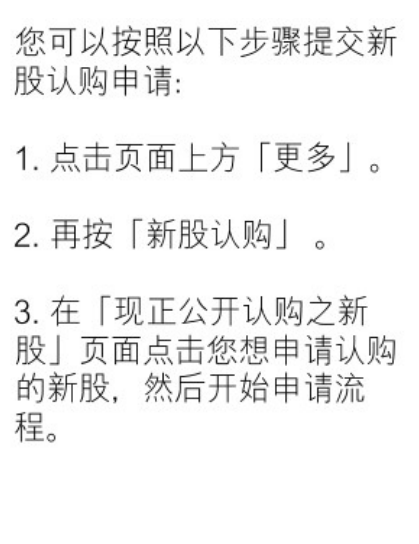

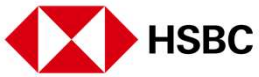

汇丰金融网上交易

新股**认购**及公司活动 > 新股**认购** 

| く返回             |                        | 新股认购          |
|-----------------|------------------------|---------------|
| 新股认购            |                        | 5112 4 1 1 5  |
| 571122 7 7 7 5  |                        | 申请详情          |
| 新股认购详情          |                        | 股份编号及股份名称     |
| 設農编号            | 02378                  | 02378 - 保诚    |
| 股票名称            | 保诚                     | 账户号码          |
| 常に約二            | 8 539 100              | · ·           |
| ALL PRE         | 0,039,100              | 招股分           |
| 招設价             | 143.80 HKD             | 143.80 HKD    |
| 网上认购截止日期        | 2021年10月29日 00:00 香港时间 | 数量范围          |
| 上市日期            | 2010年05月25日            | 600 - 1,000 🛩 |
| 退款支票责发日期        | 2021年11月05日            | 申请数量          |
| 股票寄发日期          | 2021年11月05日            | 600 🗸         |
| 1010 100 100 AS |                        | 5 申请 返回       |

4. 查看所有详细资料,然后点击「申请」以继续。

5. 同意条款和条件后,选择您 要认购的数量范围和申请数 量。确认所有详细资料,然后 点击「申请」。

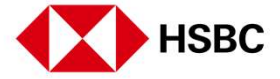

新股**认购**及公司活动 > 新股**认购** 

| 该对                                        |                                          |                                             |                                                          |
|-------------------------------------------|------------------------------------------|---------------------------------------------|----------------------------------------------------------|
| 摘要                                        |                                          | 申请摘要                                        |                                                          |
| 长中号码<br>及票编号<br>投票名称<br>四股价<br>申请教量<br>尚币 | 02378<br>伊戚<br>143.800 HKD<br>600<br>HKD | 甲请金额<br>经纪佣金<br>交易征费<br>交易费<br>服务征费<br>认购总额 | 86,280.00<br>862.80<br>2.33<br>4.31<br>0.00<br>87,149.44 |
| 前认 返回                                     |                                          |                                             |                                                          |

6. 检查所有资料并确定所有资料无误后,然后点击「确认」 以下达新股认购指令。

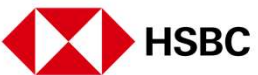

**新股**认购及公司活动 > **新股**认购

| 佣认         |                |      |           |
|------------|----------------|------|-----------|
| 已收到您的指示    |                |      |           |
| 摘要         |                | 申请摘要 |           |
| 账户号码       |                | 申请金額 | 86,280.00 |
| 股票编号       | 02378          | 经纪佣金 | 862.80    |
| 股票名称       | 保诚             | 交易征费 | 2.33      |
| 招股价        | 143.800 HKD    | 交易费  | 4.31      |
| 申请数量       | 600            | 服务征费 | 0.00      |
| 货币         | HKD            |      | 97 140 44 |
| 账户可用结余     | 334,067,135.36 | 认购但很 | 67,149.44 |
| 本次认购新股所用资金 | 87,149.44      |      |           |
| 认购后的账户结余   | 333,979,985.92 |      |           |

7. 您可在确认页面按「查询申 请状况」查阅您的新股认购。

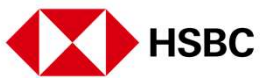

新股**认购**及公司活动 > 更改或取消新股**认购** 

|                              |                                                                  | 2          |                                    |                         |
|------------------------------|------------------------------------------------------------------|------------|------------------------------------|-------------------------|
| 回生地数<br>24,510.14 - <b>4</b> | ▶ +543.65 +2.27% 4,866.38 ▲ +32.45 +0.67%                        | 香港 ン 以股票代号 | 戰股票名称搜尋                            | Q                       |
| 新股认                          | 则勾                                                               |            |                                    |                         |
| 现正公开认                        | 购之新股 已截止认购之新股 2 认购现况查询                                           |            |                                    |                         |
|                              |                                                                  |            |                                    |                         |
| 股票编号                         | 股票名称                                                             | 教量         | 申遺日期                               | 现况                      |
| 02376                        | 保诚                                                               | 600        | 2021年10月07日 19:36 青港时间             | ◎ 待申请                   |
| 02378                        | 172 bit                                                          | 1,600      | 2021年10月07日 19:16 香港时间             | ◎ 己取消                   |
| 02378                        | 保藏                                                               | 600        | 2021年10月07日 19:04 費港时间             | • E4049                 |
|                              | ACOTEC SCIENTIFIC HOLDINGS LTD - B                               | 2,000      | 2021年09月14日 23:38 香港时间             | <ul> <li>売成</li> </ul>  |
| 06669                        |                                                                  | 330,100    | 2021年08月20日 19:38 香港时间             | <ul> <li>已送交</li> </ul> |
| 06669                        | SHANGHAI HEARTCARE MED TECH - H SHS                              |            | 2021年07月13日 01 34 香港时间             | <ul> <li>已递交</li> </ul> |
| 06609<br>06609<br>06699      | SHANGHAI HEARTCARE MED TECH - H SHS<br>ANGELALIGN TECHNOLOGY INC | 200        | sestiment to the strength strength |                         |

您可以按照以下步骤更改新 股认购申请:

- 按页面上方的「更多」, 然后点击「认购现况查 询」。
- 在「认购现况查询」下, 您可以找到所有已提交的 新股认购申请。您只可更 改或取消处于「待申请」 状况的申请。
- 3. 点击要更改或取消的申请

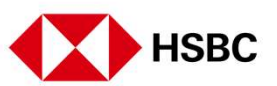

新股认购及公司活动 > 更改或取消新股认购

| <b>(∑)</b> ± ≠                                           | RAGA | 市场资讯 | 交易状况        | 我的称户        | ≣\$ | 🗹 中文 (简体) 🗸 😴出 |
|----------------------------------------------------------|------|------|-------------|-------------|-----|----------------|
| く <sub>返回</sub><br>新股认购<br>02378 保诚<br>- <sup>持申</sup> 濟 | 详情   |      |             |             |     | 4 ● 重政 🕢 取商申请  |
| ┃ 摘要                                                     |      |      |             |             |     |                |
| 股票编号                                                     |      |      | 02378       |             |     |                |
| 股票名称                                                     |      |      | 保诚          |             |     |                |
| 招股价                                                      |      |      | 143.800 HKD |             |     |                |
| 申请数量                                                     |      |      | 600         |             |     |                |
| 申请日期                                                     |      |      | 2021年10月07  | 日 19:36 香港時 | 3   |                |
| 货币                                                       |      |      | HKD         |             |     |                |
| 认购总额                                                     |      |      | 87,149.44   |             |     |                |
| 公布结果日期                                                   |      |      | 2021年11月05  | Э           |     |                |
| 退还款项日期                                                   |      |      | 2021年11月05  | B           |     |                |
| 上市日期                                                     |      |      | 2010年05月25  | Ξ           |     |                |

4. 按「更改」以作出相应的更 改。

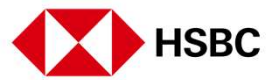

新股认购及公司活动 > 更改或取消新股认购

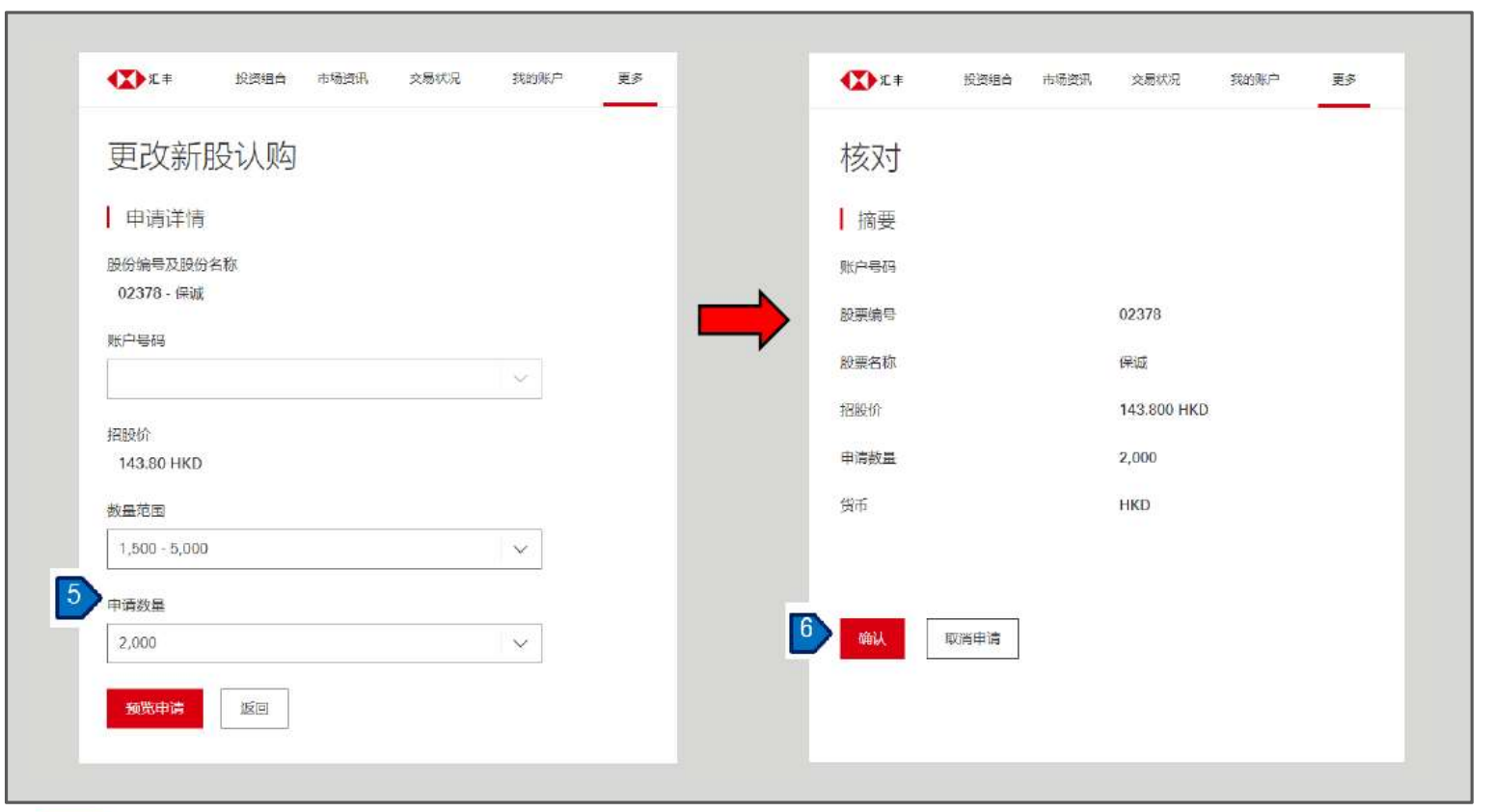

5. 在更改新股认购页面上,修 改您的新股认购指示。

6. 检查所有资料并确定所有资料无误后,然后点击「确认」 以下达更改新股认购指示。

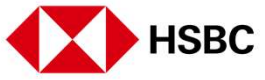

新股认购及公司活动 > 更改或取消新股认购

|                  | RISHER CREWN          | 又是此间 网络和户 更多                         |       |             | E #3                          | 2 (304) % |                                 |                             |                                         |
|------------------|-----------------------|--------------------------------------|-------|-------------|-------------------------------|-----------|---------------------------------|-----------------------------|-----------------------------------------|
| i##5<br>510,14 = | 100.00 42.27%         | 25000400<br>4,888.38 * 482.46 +1.67% | es l× | KINERIC (I) | CALIFIC EXTERNAL IN           | Q         |                                 |                             |                                         |
| ing i.           | (2)                   |                                      |       |             |                               |           |                                 |                             |                                         |
| 100000           |                       |                                      |       |             |                               |           |                                 |                             |                                         |
| (注会弁い)           | 电之所量 石载止以或之所是         | UNRERIDI                             |       |             |                               |           |                                 |                             |                                         |
| met              | 5888                  |                                      |       | 10          | nait CA                       | 8.9       |                                 |                             |                                         |
| 2076             | 67.0                  |                                      |       | 482         | ant white w                   | 1 11 11   |                                 |                             |                                         |
| 23/H             | 98                    |                                      |       | 1306        | 加印刷印度加度加度的                    | + ====    |                                 |                             |                                         |
| 13756            | 64                    |                                      |       | dab         | 2011/10/527 (214 04 (5.8757)) | < 12839   |                                 |                             |                                         |
| 55611            | ACOTE SCENTIC HOLDING | GSUTO-B                              |       | 3.008       | 20214-001342523.50308056      | • 9.4     |                                 |                             |                                         |
| odau             | SHANDHN HEATTGATE MED | ) TEDH-++ OHI                        |       | 000,108     | 335-1209/310E-11-09-0000-3-0  | • EM2     |                                 |                             |                                         |
| 0001             | ANGELAUGH TECHNOLOGY  | ŇČ.                                  |       | -100        | 2011403-01141 0154 0154       | • 282     |                                 |                             |                                         |
|                  |                       |                                      |       | M17()       | eta ( ) meda                  |           | Ext sizes mint.                 | anda mena                   | 11日 · · · · · · · · · · · · · · · · · · |
|                  |                       |                                      |       |             |                               |           | 新股认购详情<br>02378 (Radi<br>> 1998 |                             | 2 <sup>m</sup> ⊗ 0.000                  |
|                  |                       |                                      |       |             |                               |           | 1 181                           |                             | _                                       |
|                  |                       |                                      |       |             |                               |           | 85-640                          | 00124101                    |                                         |
|                  |                       |                                      |       |             |                               |           | 6299                            | national                    |                                         |
|                  |                       |                                      |       |             |                               |           | NREP                            | mag.                        |                                         |
|                  |                       |                                      |       |             |                               |           | (ENERV)                         | 143.000 (000)               |                                         |
|                  |                       |                                      |       |             |                               |           | ¢ana.                           | 600                         |                                         |
|                  |                       |                                      |       |             |                               |           | 中國日間                            | 2021410(0070) 10.00 (00000) |                                         |
|                  |                       |                                      |       |             |                               |           | 1070                            | 1803                        |                                         |
|                  |                       |                                      |       |             |                               |           | UNION                           | 07, 149-44                  |                                         |
|                  |                       |                                      |       |             |                               |           | 0.40548348                      | 2021411/2058                |                                         |
|                  |                       |                                      |       |             |                               |           | activities a                    | 26214-1100/H                |                                         |
|                  |                       |                                      |       |             |                               |           | 上市日和                            | 20104404512913              |                                         |
|                  |                       |                                      |       |             |                               |           |                                 |                             |                                         |

- 如果您想取消申请,您可以 在「认购现况查询」下点击 您要取消的申请。
- 2. 点击「取消申请」,取消新 股认购申请。

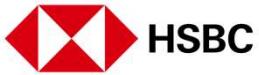

新股认购及公司活动 > 更改或取消新股认购

| 取消申请核双  | 4       |     |      |            |
|---------|---------|-----|------|------------|
| 摘要      |         |     | 申请摘要 |            |
| 账户号码    |         |     | 由语会级 | 287 600 00 |
| 股票编号    | 02378   |     | 经纪佣金 | 2,876.00   |
| 股票名称    | 保诚      |     | 交易征费 | 7.77       |
| 招股价     | 143.800 | HKD | 交易费  | 14.38      |
| 申请数量    | 2,000   |     | 服务征费 | 0.00       |
| 货币      | HKD     |     | 认购总额 | 290,498.15 |
|         |         |     |      |            |
| 输入取消 返回 | ]       |     |      |            |
|         |         |     |      |            |
|         |         |     |      |            |

 检查所有资料并确定所有 资料无误后,然后点击 「确认取消」以下达取消 新股认购指示。

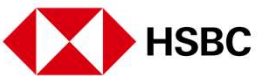

新股认购及公司活动 > 选择或更改公司活动

| 24                                                                     | 投资组合         | 市场资讯                                                | 交易状况                                                                                                    | 我的账户 更多                             |                                                           |                                                                               | (福休) ~ 日本(福休) ~ 日本(福休) ~ 1111 ~ 11111 ~ 11111 ~ 11111 ~ 11111 ~ 11111 ~ 11111 ~ 11111 ~ 11111 ~ 11111 ~ 11111 ~ 11111 ~ 11111 ~ 11111 ~ 11111 ~ 11111 ~ 11111 ~ 11111 ~ 11111 ~ 11111 ~ 11111 ~ 11111 ~ 111111 |
|------------------------------------------------------------------------|--------------|-----------------------------------------------------|----------------------------------------------------------------------------------------------------|-------------------------------------|-----------------------------------------------------------|-------------------------------------------------------------------------------|----------------------------------------------------------------------------------------------------|
| 更多                                                                     |              |                                                     |                                                                                                    |                                     |                                                           |                                                                               |                                                                                                    |
| 新股认购                                                                   |              |                                                     |                                                                                                    |                                     |                                                           |                                                                               |                                                                                                    |
| 公司活动                                                                   |              |                                                     |                                                                                                    |                                     |                                                           |                                                                               |                                                                                                    |
| 十女                                                                     |              |                                                     |                                                                                                    |                                     |                                                           |                                                                               |                                                                                                    |
| 上一次登入时间在 2                                                             | 2021年09月     | 328日 15:01 (香)                                      | 港时间)                                                                                                    |                                     |                                                           |                                                                               |                                                                                                    |
| 表进 中国AI                                                                | BC 耳(        | 他市场                                                 |                                                                                                    |                                     |                                                           |                                                                               |                                                                                                    |
|                                                                        |              | man berne                                           |                                                                                                    |                                     |                                                           |                                                                               |                                                                                                    |
| 我的投资组合                                                                 | <del>^</del> |                                                     |                                                                                                    |                                     |                                                           |                                                                               | I second as                                                                                                    |
|                                                                        |              |                                                     |                                                                                                    |                                     |                                                           |                                                                               | 快速连结                                                                                                    |
|                                                                        |              |                                                     |                                                                                                    |                                     |                                                           |                                                                               |                                                                                                    |
| 账户号码                                                                   |              | $\sim$                                              |                                                                                                    |                                     |                                                           |                                                                               | ② 交易记录查询                                                                                                    |
| 账户号码                                                                   |              | <b>~</b>                                            |                                                                                                    |                                     |                                                           | _                                                                             | ② 交易记录查询 ⑤ 贩户结条                                                                                                    |
| 账户号码<br>市值<br>408,345,631.                                             | 91 港币        | ~                                                   |                                                                                                    |                                     | 即时假价直至 202                                                | 1年09月28日 15:56 📿                                                              | ② 交易记录查询 □ 原户结余                                                                                                    |
| 账户号码<br>市值<br>408,345,631.                                             | 91 港币        | · ·                                                 |                                                                                                    |                                     | 即时报价直至 202                                                | 1#09月28日 15.56 0                                                              | <ul> <li>② 交易记录查询</li> <li>□ 原户结余</li> <li>精选新闻</li> </ul>                                                                                                    |
| 账户号码<br>市值<br>408,345,631.<br>名称代码                                     | 91 港币<br>\$  | ✓                                                   | 无政                                                                                                    | 数量                                  | 即时报价直至 202<br>可交易<br>数量                                   | 1年09月28日 15.56 〇                                                              | <ul> <li>② 交易记录查询</li> <li>□ 反户结条</li> <li>精选新闻</li> </ul>                                                                                                    |
| 販户号码<br>市債<br>408,345,631.3<br>名称代码<br>00005                           | 91 港币<br>¢   | 6716<br>42.900 HKD                                  | 36歳次                                                                                                    | 較量<br>1,201,801                     | 即时报价直至 202<br>可交易<br>数重<br>1,201,801                      | 1年09月28日 15:58<br>市伍<br>51.557.202.90 HKD                                     | <ul> <li>② 交易记录查询</li> <li>□ 反户结条</li> <li>精选新闻</li> <li>《股市商讯》内房股引领港般遥劲反弹, 融创涨逾两成词里。</li> </ul>                                                                                                    |
| 販产号码<br>市値<br>408,345,631.<br>名称代码<br>00005<br>汇年控段                    | 91 港币<br>÷   | 1718<br>42.900 HKD                                  | 形跌<br>▲+0.150<br>+0.351%                                                                                             | 数量<br>1,201,601                     | 即时报价直至 202<br>可交局<br>数量<br>1,201,801                      | 1年09月28日 15-56<br>市伍<br>51,557,262.90 HKD                                     | <ul> <li>⑦ 交易记录查询</li> <li>◎ 原户结余</li> <li>精选新闻</li> <li>《股市商讯》内房股引等遵册通动反弹,融创涨逾两成词里<br/>巴升近6%</li> <li>2021年09月28日 11:26 香港时间</li> </ul>                                                                                                    |
| 販売号码<br>市値<br>408,345,631.<br>名称代码<br>00005<br>近年短段<br>00000<br>第2日900 | 91 港币<br>÷   | 10116<br>10116<br>42.900 HKD<br>492.000 HKD         | 76897<br>+0.150<br>+0.351 %<br>+4.4.800                                                                              | <b>政</b> 皇<br>1,201,801<br>10,000   | 即時銀价直至 202<br>可交局<br>数量<br>1,201,801<br>10,000            | 1年09月28日 15.58<br>市伍<br>51,567,202.90 HKD<br>4,520,000.00 HKD                 | <ul> <li>② 交易记录查询</li> <li>○ 原户结条</li> <li>精选新闻</li> <li>《股市商讯》内房股引领港船遥幼反弹,融创涨逾两成词里。<br/>巴升近6%。</li> <li>2021年09月28日 11:26 香港时间</li> </ul>                                                                                                    |
| 販売号码<br>市値<br>408,345,631.<br>名称代码<br>00005<br>汇率控股<br>00700<br>時讯控股   | 91 港币<br>÷   | 1718<br>42.900 HKD<br>492.000 HKD                   | 7607<br>+ 0.150<br>+ 0.351 %<br>+ 44.800<br>+ 10.018 %                                                               | 数量<br>1,201,801<br>10,000           | 即时报价直至 202<br>可交局<br>数量<br>1,201,801<br>10,000            | 1年09月28日 15.56<br>市優<br>51.557.262.90 HKD<br>4,920.000.00 HKD                 | <ul> <li>② 交易记录查询</li> <li>○ 原户结余</li> <li>精选新/闻</li> <li>《股市商讯》内房股引领港般通劲反弹, 融创涨逾两成词里,<br/>巴升近6%。</li> <li>2021年09月28日 11:26 香港时间</li> <li>《股市商讯》香港上市科网股回嗓, 恒生科技指数一度升逾<br/>2%。</li> </ul>                                                                                                    |
| 助户号码 -<br>市値<br>408,345,631.                                           | 91港币<br>•    | ✓<br>1718<br>42.900 HKD<br>492.000 HKD<br>0.265 USD | 3587           ▲ +0.150           +0.351 %           ▲ +44.800           +10.018 %           0.000           0.000 % | 較量<br>1,201,801<br>10,000<br>30,000 | 即时报价直至 202<br>可交感<br>武重<br>1,201,801<br>10,000<br>30,000  | 1年09月28日 15:58<br>市価<br>51,557,202.90 HKD<br>4,520,000.00 HKD<br>7,950.00 USD | <ul> <li>② 交易记录查询</li> <li>○ 账户结余</li> <li>精选新/面</li> <li>《股市简讯》内房股引领港股强劲反弹,融创涨逾两成间里,巴升近6%。</li> <li>2021年09月23日 11:26 香油时间</li> <li>《股市简讯》香港上市科网股回嗓,恒生科技指数一度升逾<br/>2%</li> <li>2021年09月28日 11:13 香港时间</li> </ul>                                                                                                    |
| 販产電码                                                                   | 91港币<br>•    | ↓ 17 800 HKD 17 800 HKD 0.265 USD 17 800 HKD        | お師天<br>+0.150<br>+0.351 %<br>+44.800<br>+10.018 %<br>0.000<br>0.000 %                                                | 較量<br>1,201,801<br>10,000<br>30,000 | (即時限价直至 202<br>可交易<br>数量<br>1,201,801<br>10,000<br>30,000 | 1年09月28日 15:56<br>市価<br>51,557,262:90 HKD<br>4,920,000.00 HKD<br>7,950:00 USD | <ul> <li>② 交易记录查询</li> <li>③ 原户结余</li> <li>【精选新/闻</li> <li>《股市商讯》内房股引该灌船通劲反弹,融创涨逾两成词里<br/>巴升近6%。</li> <li>2021年09月28日 11:26 香港时间</li> <li>《股市商讯》香港上市科网股回嗓,恒生科技指数一度升逾<br/>2%</li> <li>2021年09月28日 11:13 香港时间</li> </ul>                                                                                                    |

您可以电子方式发出指示,为 您于本公司户口中所持有的香 港上市的股票选择以现金或以 股代息的方式收取股息。请注 意,公司活动服务暂时并不支 援其他公司活动包括公司私有 化或收购合併活动的选项。

 点击页面上方的「更 多」,然后按「公司活 动」。

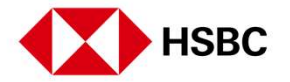

新股**认购**及公司活动 > 选择或更改公司活动

| 恒生指数      | 沪深300月                    | <br>LE教         | Direct Direct |            | 2- 2- 10- 10- 10-      | 1                             |
|-----------|---------------------------|-----------------|---------------|------------|------------------------|-------------------------------|
| 24,491.31 | ▲ +269.77 +1.11% 4,853.20 | 0 +31.43 +0.65% |               |            | <b>治称遗守</b>            |                               |
| 公司注       | EZH                       |                 |               |            |                        |                               |
|           |                           |                 |               |            |                        |                               |
| 股票代号      | 股票名称                      |                 |               | 事件类别       |                        | 状况                            |
| 00700     | 時代授政                      |                 |               | 有以股代尼的股息边样 | 2021年07月16日 12:00 香港时间 | • CARAR                       |
| 00005     | 儿干控股                      |                 |               | 有以限代码的股份超增 | 2021年12月16日 12:00 各港时间 | <ul> <li>CR2X L/BX</li> </ul> |
|           |                           |                 |               | 第1页 共1页    | こ 前往页面 1               |                               |
|           |                           |                 |               |            |                        |                               |
|           |                           |                 |               |            |                        |                               |
|           |                           |                 |               |            |                        |                               |
|           |                           |                 |               |            |                        |                               |
|           |                           |                 |               |            |                        |                               |
|           |                           |                 |               |            |                        |                               |
|           |                           |                 |               |            |                        |                               |
|           |                           |                 |               |            |                        |                               |

2. 您可选择收取方式或更改指 示。

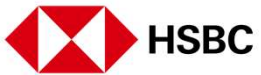

### 新股**认购**及公司活动 > 选择或更改公司活动

| 重新时间                           | 按股权量      | 記号选择                                                                        | 浙出指示者           |  |
|--------------------------------|-----------|-----------------------------------------------------------------------------|-----------------|--|
| 2021年09月16<br>日 10:12 香港<br>町间 | 1,200,401 | 以東市政制設局的構成。1,000,000<br>以東市政制設局的制度。200,000<br>以現代美術製版、401                   | 账户持有人7投<br>权交易人 |  |
| 2021年08月24<br>日 18:03 務選<br>町回 | 1,200,401 | 以思行政府設長的10月11日後代 1,200,401<br>以美元政府民間的総数 0<br>以創行院的総数:0                     | 應向持有人/證<br>权交易人 |  |
| 2021年07月14<br>日 11:55 香港<br>时间 | 1,200,401 | 以表示明极和规想的复数1,200,401<br>以美计版和规想的复数0<br>以想代码的组织:0                            | 那户持有人/投<br>探交易人 |  |
| 2021年06月24<br>日 14:38 香港<br>时间 | 1,200,401 | 以後市後の設置約4度201,000,015<br>以進元後和総局約9882 200,000<br>以2015年前総約: 386             | 應戶時有人/授<br>保交易人 |  |
| 2021年06月22<br>日 16:27 香港<br>时间 | 1,200,401 | 以後市場のお飯屋白地鉄(1,000,015<br>以差元時のお飯屋白地鉄(200,000<br>以近代世界)(1987)、396            | 服户特百人/提<br>权交恩人 |  |
| 2021年06月22<br>日 12:50 香港<br>町町 | 1,200,401 | 以進而成為選馬會相接後 1,000,015<br>以進元版和成務會相接後 200,000<br>以發代而的路路: 386                | 那户特有人/拔<br>权交恩人 |  |
| 2021年08月21<br>日 19:14 香港<br>町町 | 1,200,401 | に以後市場後の820世紀1981度201,000,015<br>以後市市場市税5期2年1982度1200,000<br>以後11日時間税352,306 | 聚户持有人/报<br>权交易人 |  |
| 2021年06月07<br>日 16:16 変遷<br>町间 | 1,200,401 | 以後市後和銀品的時候。0<br>以後元後和銀品的時候後。0<br>以後代目的銀線。0                                  | 系统              |  |

3. 按「选择或更改」作出相应 的指示。

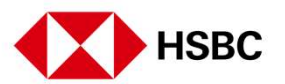

新股认购及公司活动 > 选择或更改公司活动

| 股息详情              |               |                               |                    |  |  |  |  |  |
|-------------------|---------------|-------------------------------|--------------------|--|--|--|--|--|
| 账户号码              |               |                               |                    |  |  |  |  |  |
| 脱震病等              |               | 00005                         |                    |  |  |  |  |  |
| 設置名称              |               | HSBC HOLDINGS PLC             |                    |  |  |  |  |  |
| 权益                |               | 第三期 <mark>中期</mark> 局 USD 0.1 | 第三時十期息 USD 0.1     |  |  |  |  |  |
| 选项                |               | 現金設書(著市/奠元)及以股代息              | 現金設會 (塔布/集市) 及以股代書 |  |  |  |  |  |
| 预设法项              |               | 港市现合                          |                    |  |  |  |  |  |
| 再投资价格             |               | 7.7133 USD                    |                    |  |  |  |  |  |
| 除争日               |               | 2021年06月03日                   |                    |  |  |  |  |  |
| 智定支付股原日期          |               | 2021年08月09日 會播時間              |                    |  |  |  |  |  |
| 暫定支付以股代是日期        |               | 2021年06月09日 曾酒時間              |                    |  |  |  |  |  |
| 截止日期              |               | 2021年12月16日 20:00 香港时间        |                    |  |  |  |  |  |
| 处理调整的方法           |               |                               |                    |  |  |  |  |  |
| 控股权益              |               | 1,200,401                     |                    |  |  |  |  |  |
|                   | - 100-11<br>  |                               |                    |  |  |  |  |  |
| 130%月10%2812      | 14 <i>1</i> 4 |                               |                    |  |  |  |  |  |
| 8:95F             | ж.            | E                             |                    |  |  |  |  |  |
| 0.25706/00.279582 | 900,000       | 500,000                       |                    |  |  |  |  |  |
| 以美国的超速度的分配        | 300.000       | 300.000                       |                    |  |  |  |  |  |
| U.Mrt.matikat     | 401           | 401                           |                    |  |  |  |  |  |

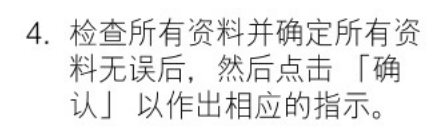

新股认购及公司活动 > 选择或更改公司活动

| 1 × 453              | 18 市场活用 交易状况 | 88987 5#      |               | 2 | ●又)勤保(~ |
|----------------------|--------------|---------------|---------------|---|---------|
| 股息详情                 |              |               |               |   |         |
| 账户是码                 |              |               |               |   |         |
| 股票编号                 |              | 00005         |               |   |         |
| 股票名称                 |              | HSBC HOLDINGS | PLC           |   |         |
| 权益                   |              | 第三期中期息 USD    | 0.1           |   |         |
| 选项                   |              | 现金股层 (港市/美元   | ti BUCARACE   |   |         |
| 预设选项                 |              | 港币现金          |               |   |         |
| 再投资价格                |              | 7.7133 USD    |               |   |         |
| 除海日                  |              | 2021年06月03日   |               |   |         |
| 劉安安伊服自日期             |              | 2021年08月09日 1 | s and         |   |         |
| <b>新</b> 士古村(14)代西日期 |              | 2021年08日09日   |               |   |         |
|                      |              |               |               |   |         |
|                      |              | 2021年12月16日1  | 12:00 @Healel |   |         |
| 处理调整的方法              |              | 百             |               |   |         |
| 控股权益                 |              | 1,200,401     |               |   |         |
| 您现有的股息选              | 顷            |               |               |   |         |
| 1939                 |              |               |               |   |         |
|                      | 1.600.000    |               |               |   |         |
| 口来历史如何感到的感到          | 200.000      |               |               |   |         |
| 口,任代,原告。但是           | 401          |               |               |   |         |

 5. 在交易指令确认页面上, 您可以按「返回公司活 动」查阅您的指示。

账户资料及服务 > 账户结余

| 恒生捐款<br>24,500.39 -+291.61 +1.20% | 沪探300措数<br>4,883.83 ▲ +6:46 +0:13% | 香港             | 名称搜寻          |
|-----------------------------------|------------------------------------|----------------|---------------|
| 我的账户                              |                                    |                |               |
| 账户结余                              |                                    |                |               |
| 交易记录查询                            | 账户结余摘要                             |                |               |
| 账戶資料                              |                                    |                |               |
| 存入潜元及人民币资金                        | 2                                  | 1              |               |
| 存入外币资金                            |                                    | 1)<br>1)       |               |
| 更改登入密码                            | 质而                                 | 账户结余           | 可用结点          |
| 双重密码模式 - 更改第二密码                   | AUD                                | 9,999,545.28   | 8,999,546 2   |
| 启动保安编码器                           | CNY                                | 100,012,500.33 | 100,012,500.3 |
| 选项                                | GBP                                | 10,000,557.82  | 10,000,557 8  |
|                                   | нкр                                | 89,963,016.70  | 42,912,150.6  |
|                                   | JPY                                | 10,000,004.00  | 10,000,004.0  |
|                                   |                                    |                |               |

点击页面上方的「我的帐户」 查看有关您帐户的各种信息。

 点击「账户结馀」查看账户 馀额摘要。

 您也可以切换到查询子账户 的结馀。

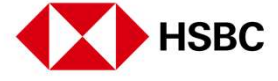

账户资料及服务 > 交易记录查询

|                                   |                                 |             |                                                                                   |          | L 74. |                   |
|-----------------------------------|---------------------------------|-------------|-----------------------------------------------------------------------------------|----------|-------|-------------------|
| 恒生捐数<br>24,500.39 ▲+291.61 +1.20% | 沪获300指数<br>4,883.83 ▲+6.46 +0.1 | 13%         | 香港 ン 以股票代号或                                                                       | 股票名称搜寻   |       |                   |
| 我的账户                              |                                 |             |                                                                                   |          |       |                   |
| 账户结余                              |                                 | 4           |                                                                                   |          |       | (Less             |
| 交易记录查询                            | 交易记录宣记                          | 9           |                                                                                   |          |       | 0                 |
| 账戶資料                              | 账户号码                            | 2 4番        | N                                                                                 |          | 至     |                   |
| 存入港元及人民币资金                        |                                 | HKD         | ✓ 2021年09月1                                                                       | 48 ~     |       | 28日 🗸             |
| 存入外币资金                            | 73                              |             |                                                                                   |          |       |                   |
| 更改 <u>尊</u> 入索码                   | 应用 〇重级                          | Ł           |                                                                                   |          |       |                   |
| 双重密码模式 - 更改第二密码                   | 交易日期                            | 结算日期        | 详括                                                                                | 价格 (HKD) | 数量    | 金颖 (HKD)          |
| 启动保安编码器                           | 余额承担                            |             |                                                                                   |          |       | 100,011,096.37 CR |
| 选项                                | 2021年09月24日                     | 2021年09月24日 | SUBSCRIPTION OF 2,000 IPO<br>SHARES/UNITS OF ACOTECSCIENTIFIC<br>HOLDINGS LTD - B | 0.000    | D     | 48,079.67 DR      |
|                                   | 2021年09月24日                     | 2021年09月24日 | ALLOTMENT OF 2,000 SHARES/UNITS<br>OF ACOTECSCIENTIFIC HOLDINGS LTD<br>- B        | 0.000    | D     | 48,079.67 DR      |
|                                   |                                 |             |                                                                                   |          |       |                   |

- 点击页面上方的「我的账 户」,选择「交易记录查 询」,可查看帐户馀额和交 易记录。
- 您可以通过更改日期范围找 到交易记录。交易记录可以 显示从上个月初开始到当天 的交易(最多两个月)。

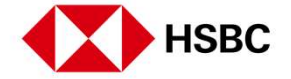

账户资料及服务 > 账户资料

| 恒生指数<br>24,667.45 ▲ +167.08 +0.88% | 沪菜300指数<br>4,853.20 ▼ -30.63 -0.63% | 香港         >         以股票代号或股票名称搜寻         Q |
|------------------------------------|-------------------------------------|---------------------------------------------|
| 我的账户                               |                                     |                                             |
| white.                             |                                     |                                             |
| ND HOLE                            | 您的账戶資料                              |                                             |
| 交易记录查问                             |                                     |                                             |
| 账戶資料                               | 账户号码                                |                                             |
| 存入港元及人民币资金                         |                                     |                                             |
| 存入外市资金                             | 馬戶名称                                | P6pQ7qR8rS Fentc                            |
| 更改登入密码                             |                                     | Popu/gnars Fentz                            |
| 双重密码模式 - 更改第二密码                    |                                     | P6pC7q88rS Fento                            |
| 启动保安编码器                            | terbi-                              | ADDRESS LINE 1 59#T0#111/V2/W3/wX4vV5       |
| 选项                                 | - Autor                             | ADDRESS LINE 2 S9sT0tU1uV2vW3wX4xY5         |
|                                    |                                     | ADDRESS LINE 3 S9sT0tU1uV2vW3wX4xY5         |
|                                    |                                     | ADDRESS LINE 4 S9sT0tU1uV2vW3wX4xY5         |
|                                    |                                     | НК                                          |
|                                    | 联络号码                                | й.                                          |
|                                    | 电邮地址                                | uat@uat.com                                 |
|                                    |                                     |                                             |

 点击页面上方的「我的账 户」,选择「账户资 料」。您可以在这裡查阅阁 下的账户资料,例如地址, 联络号码等。

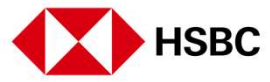

账户资料及服务 > 存入港元及人民币资金和存入外币资金

| 恒生指数<br>24.404.75 〒 15.04 0.000                                                                                                    | 222300指数 香港 ✓ 以股票代号或股票名称授号                                             |
|----------------------------------------------------------------------------------------------------|------------------------------------------------------------------------|
| 24,484.75 *-16.64 -0.06%                                                                                                    | 4,839,91 • 43.82 -0.90%                                                |
|                                                                                                    |                                                                        |
| 我的账户                                                                                                    |                                                                        |
| 账户结余                                                                                                    |                                                                        |
| 次夏に忌害術                                                                                                    | 存入港元及人民币资金                                                             |
| AC (1) 20 AC (20 AC ( |                                                                        |
| 成中國科                                                                                                    | 缴费服务                                                                   |
| 存入潜元及人民币资金                                                                                                    | 如您已经在香港上海汇丰根行有限公司(简称「汇丰」)开立银行户口,您可透过以下途径,将潜元及人民币款项存入您在汇丰金融的户口内:        |
| 存入外币资金                                                                                                    | • 香港的各间汇丰分行                                                            |
| 更改登入密码                                                                                                    | • 汇丰及恒生银行自动相员机                                                         |
| 双重密码模式 - 更改第二密码                                                                                                    | ・ 汇丰 市活理 対                                                             |
| 启动保安编码器                                                                                                    | <ul> <li>汇丰网上理时</li> </ul>                                             |
| 选项                                                                                                    |                                                                        |
|                                                                                                    | 忽必须在此手板行的尸口内顶设存入证券公司的每日交易成额,方可透过服费额等转版至此手盖融的尸口。<br>油款每一般等时在9月4月15回2014 |
|                                                                                                    | HERE (KATORICALINA UTBER 17792044)                                     |
|                                                                                                    | 商户名称 / 编号 0021 HSBC Broking                                            |
|                                                                                                    |                                                                        |
|                                                                                                    | 账单类别                                                                   |

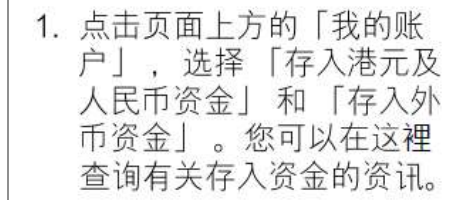

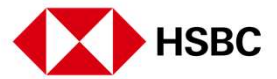

汇丰金融网上交易

账户资料及服务 > 更改您的登入密码和双重密码模式 - 更改第二密码

| 恒生指数<br>24,484.75 -15.64 -0.06% | 沪深300档数<br>4,839.91 ▼ -43.92 -0.80%<br>香港 ∨ 以股票代号或股票名称授马 ( |  |  |  |
|---------------------------------|------------------------------------------------------------|--|--|--|
| 我的账户                            |                                                            |  |  |  |
| 账户结余                            |                                                            |  |  |  |
| 交易记录查询                          | 更改您的登入密码                                                   |  |  |  |
| 账戶資料                            | 此而连动重要给入程心给起。清本出始入程均编起。                                    |  |  |  |
| 存入港元及人民币资金                      | 此项适动需要输入保安编码。请在此输入保安编码:                                    |  |  |  |
| 存入外币资金                          |                                                            |  |  |  |
| 更改登入密码                          |                                                            |  |  |  |
| 双重密码模式 - 更改第二密码                 |                                                            |  |  |  |
| 启动保安编码器                         | 清按以下步骤以获取保安编码:<br>步骤一: 清绘战键 🚇 两秒以后动保安编码器.                  |  |  |  |
| 选项                              | 步骤二:输入你的保安编码器密码。                                           |  |  |  |
|                                 | 步骤三:再接此雄 🔮,屏幕将显示一如六位数的保安确码。                                |  |  |  |
|                                 |                                                            |  |  |  |
|                                 |                                                            |  |  |  |

 点击页面上方的「我的账 户」,选择「更改您的登 入密码」和「双重密码模 式-更改第二密码」。您 可以在这更改阁下的密码。

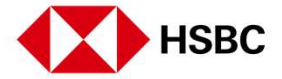

HSBC

### 账户资料及服务 > 启动保安编码器

| 恒生捐款<br>24,591.41 | 19533005#80<br>4,857.85 ▼ -25.98 -0.53%                                                                                                    | 香港 〜 以股票代号或股票名称搜寻                         | C |
|-------------------|----------------------------------------------------------------------------------------------------|-------------------------------------------|---|
| 我的账户              |                                                                                                    |                                           |   |
| 账户结余              |                                                                                                    |                                           |   |
| 交易记录查询            | 尼切您的保安编码器                                                                                                    |                                           |   |
| 版戶資料              |                                                                                                    |                                           |   |
| 存入海元及人民币资金        | The second second secon |                                           |   |
| 存入外币资金            |                                                                                                    |                                           |   |
| 更改登入密码            |                                                                                                    |                                           |   |
| 双重密码模式 - 更改第二座码   | 10-1234667-1 ce 🗵                                                                                                    |                                           |   |
| <b>」</b>          | 机序编号                                                                                                    |                                           |   |
| 选项                |                                                                                                    |                                           |   |
|                   | 化安诺格                                                                                                    |                                           |   |
|                   |                                                                                                    |                                           |   |
|                   | ####################################                                                                                                    | 371日第25年11日日、181日年へ(771日2013)<br>2数学的保安場合 |   |

 点击页面上方的「我的账 户」,选择「啓动保安编 码器」。您可以在这裡啓 动您的保安编码器。

43

账户资料及服务 > 选项

| 重生捐数<br>14,591,41 ▲ +91.02 +0.37% | 沪深300消数<br>4,857.85 ▼ -25.98 -0.53% | 香港           | 以股票代号或股票名称搜导 |         | Q |
|-----------------------------------|-------------------------------------|--------------|--------------|---------|---|
| 盼的账户                              |                                     |              |              |         |   |
|                                   |                                     |              |              |         |   |
| 账户结余                              | \#_TT                               |              |              |         |   |
| 交易记录查询                            | 远坝                                  |              |              |         |   |
| 账戶資料                              |                                     |              |              |         |   |
| 存入港元及人民币资金                        | · 张跌颜色                              | 涨跌颜色         |              |         |   |
| 存入外币资金                            | 选择您要代表上升/下跌动向的颜色。这                  | 仅适用于您当前的浏览器。 | 绿湖           | 绿雁 / 红跌 |   |
| 更改登入密码                            | 1. ST. THE                          |              |              |         |   |
| 双重密码模式 - 更改第二密码                   | 554 <u>22</u>                       |              |              |         |   |
| 启动保安编码器                           |                                     |              |              |         |   |
| 选项                                |                                     |              |              |         |   |
|                                   |                                     |              |              |         |   |

 点击页面上方「我的账户」, 选择「选项」。您可以在这 裡作出涨跌颜色选项。

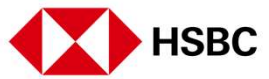

### 其他 > 信息与最新消息

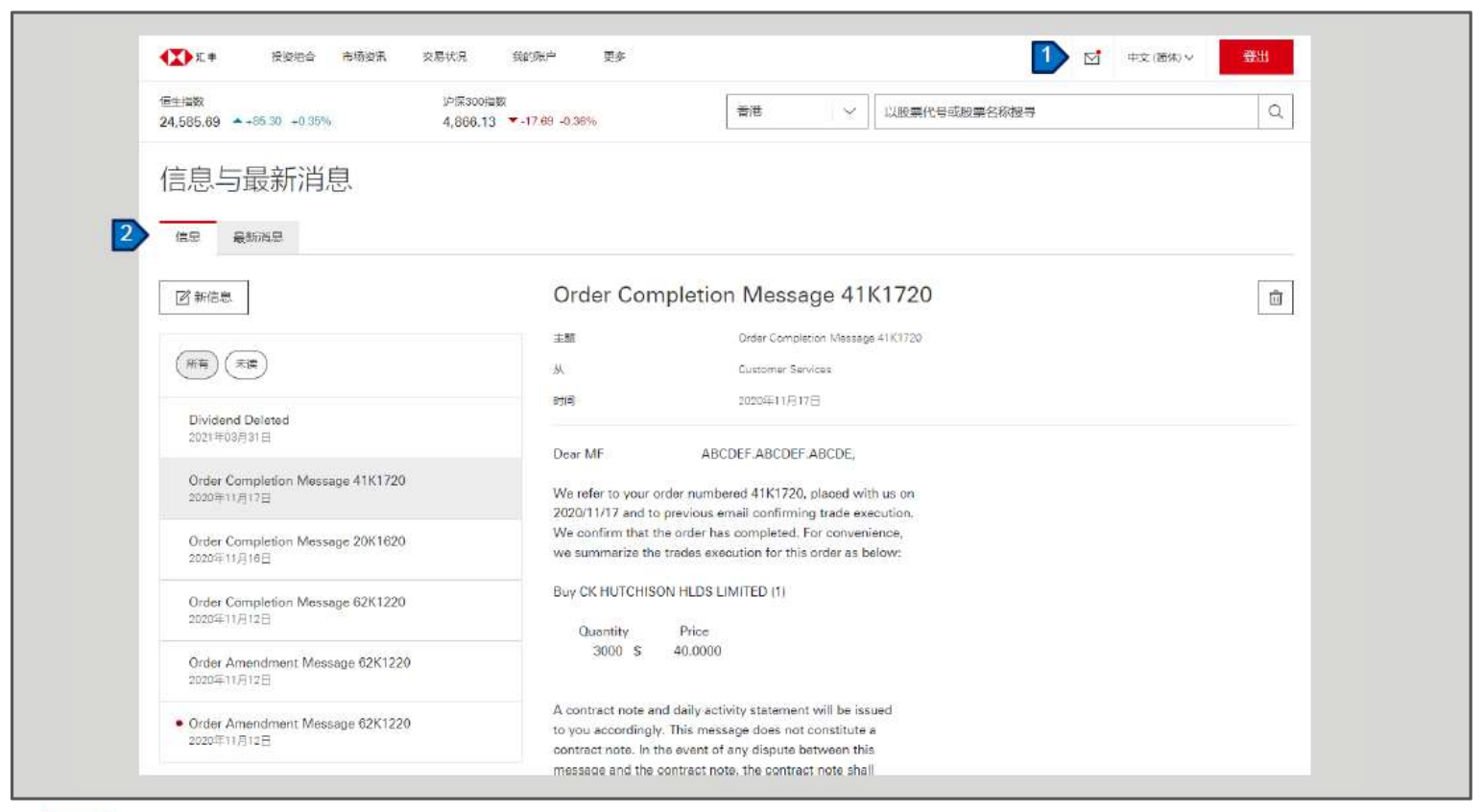

- 在任何页面上,您都可以 按信封图标以查阅信息与 最新消息。
- 您可以阅读信息或写新的 信息。我们收到后会尽 快处理您的请求或回答您 的问题。

请定期查看消息和通知页 面。

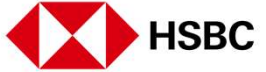

### 賬戶資料及服務 > 信息与最新消息

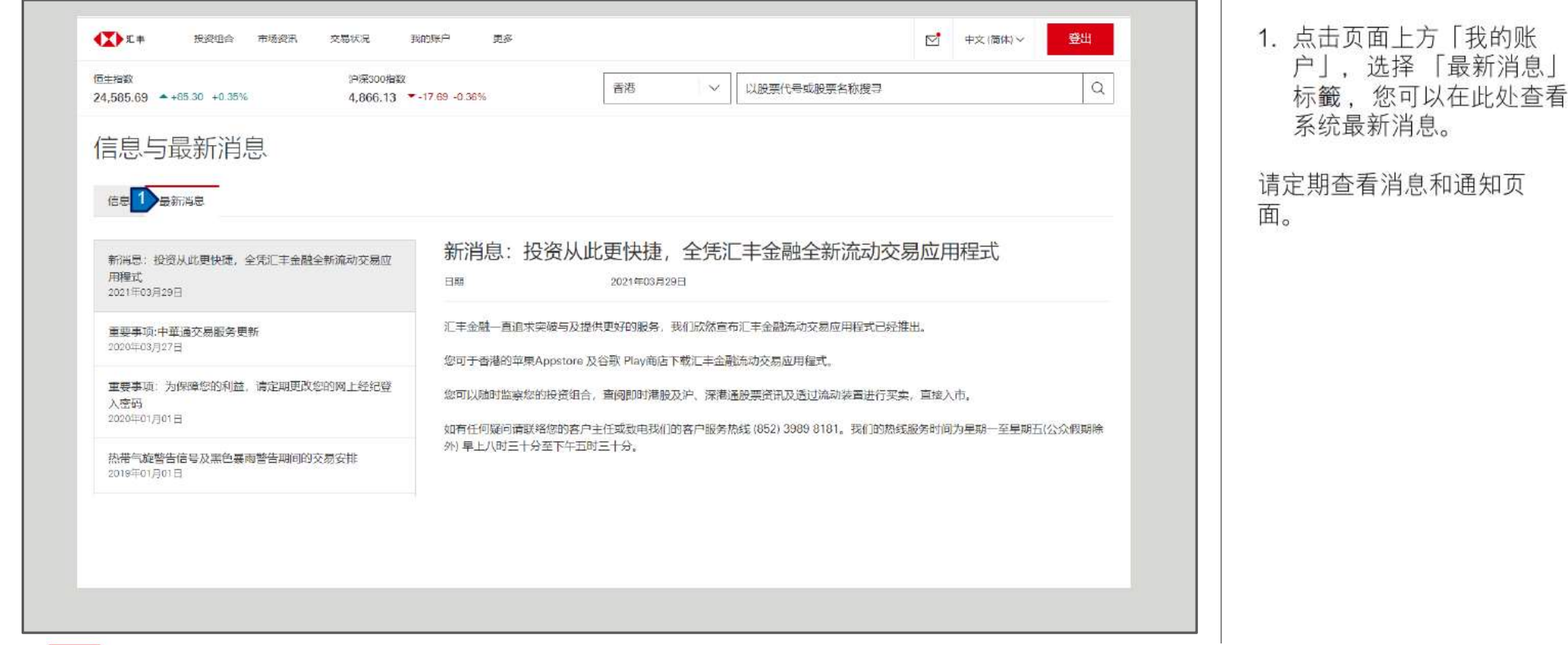

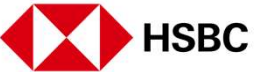

### 其他 > 登出

|                                        | 自合 市场资讯                   | 交易状况 我#                                    | 的联合 更多    |                   |                            |                                                              |  |
|----------------------------------------|---------------------------|--------------------------------------------|-----------|-------------------|----------------------------|--------------------------------------------------------------|--|
| 信生/指数<br>24,587.64 ▲+87.20 +           | 0:36%                     | )≏88300/882<br>1% 4,846.43 ▼ -37.40 -0.77% |           |                   | 香港 ン じ                     | 股票代号或股票名称授 Q                                                 |  |
| 午安<br>上一次登入时间在 20215<br>香港 中国A股        | ∓09月28日 01:06 (香浴<br>其他市场 | 馬印(月)                                      |           |                   |                            |                                                              |  |
| 我的投资组合<br><sup>账户号码</sup>              | ~                         |                                            |           | <b>把时报价直至 202</b> | 1#08月29日 14:08 Ø           | <ul> <li>▶ 快速连结</li> <li>② 交易记录查询</li> <li>□ 账户结余</li> </ul> |  |
| 病務代码 ◆                                 | 价情                        | 新時                                         | 設置        | 可交易               | the state                  | 精选新闻                                                         |  |
| <b>00005</b><br>江丰经期                   | 42.850 HKD                | ▲ +0.100<br>+0.234 %                       | 1,200,401 | 1,200,401         | 51,437, <b>18</b> 2.85 HKD | 普通股市:收升,能源和必需性需要类股领涨<br>2021年00月27日17:12香港印刷                 |  |
| 00700                                  | 488.600 HKD               | +41.400<br>+9.258 %                        | 11,200    | 11,200            | 5,472,320.00 HKD           | 《影击简讯》监管忧虑萦绕不去在美中概般善跌,阿里巴巴美<br>股创32个月种低                      |  |
| AND PERSONAL PROPERTY AND ADDRESS OF   | 0.265 USD                 | 0.000                                      | 30,000    | 30,000            | 7,950.00 USD               | 2021年08月27日 06.62 曹海时间                                       |  |
| 00770<br>沪元国际上海发展投                     |                           | +0.270                                     | 6,000     | 5,000             | 89,050.00 HKD              | 百胜中国CEO:(JIG扩张重点放在小城市,因需求从疫情中恢复得更快                           |  |
| 00770<br>沪元国际上词发展设<br>02823<br>安顿A 5 0 | 17 810 HKD                | +1.539 %                                   |           |                   |                            |                                                              |  |

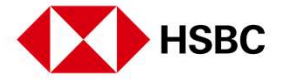

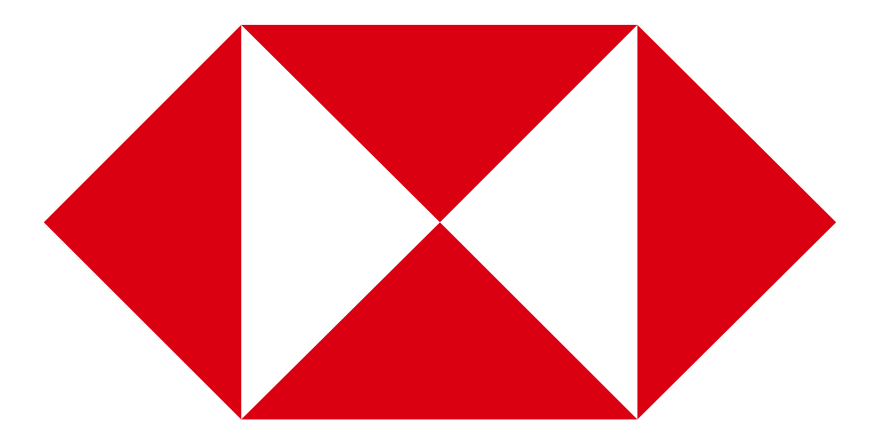